**D-Link**<sup>®</sup>

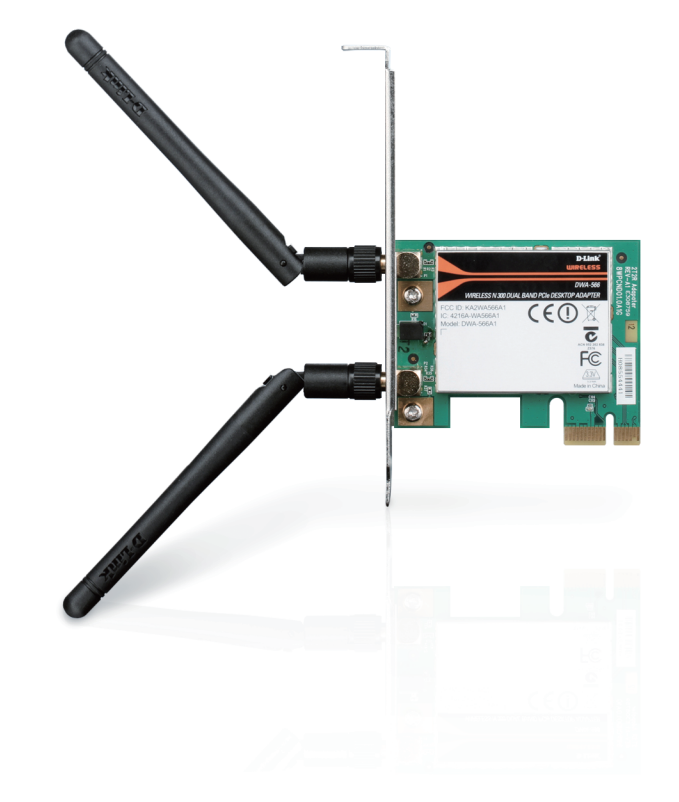

Benutzerhandbuch

### Wireless N Dualband PCI Express Desktop Adapter

DWA-566

## Inhaltsverzeichnis

| Produktübersicht                              | 3  |
|-----------------------------------------------|----|
| Packungsinhalt                                | 3  |
| Systemanforderungen                           | 3  |
| Einführung                                    | 4  |
| Funktionen und Leistungsmerkmale              | 5  |
| Hardware-Überblick                            | 6  |
| LEDs                                          | 6  |
| Installation                                  | 7  |
| Erste Schritte                                | 7  |
| Vorhandene Installationen entfernen           | 7  |
| Andere kabellose Adapter deaktivieren         | 8  |
| Anmerkungen zur drahtlosen Installation       | 10 |
| Treiber/Software-Installation                 | 11 |
| Hardware-Installation                         | 14 |
| Verbindung zu Ihrem drahtlosen Netzwerk       |    |
| herstellen                                    | 15 |
| Manuell verbinden                             | 17 |
| Konfiguration                                 | 20 |
| Der D-Link Wireless Connection Manager        | 20 |
| Drahtlose Netzwerke                           | 21 |
| My Wireless Networks (Meine drahtlosen Netze) | 22 |
| Support                                       | 25 |
| Info                                          | 26 |
| Verbindung zu einem drahtlosen Netzwerk       | 27 |
| Mit Windows® 7                                | 27 |

| Verbindung zu einem drahtlosen Netzwerk  | 28 |
|------------------------------------------|----|
| Mit Windows Vista <sup>®</sup>           | 28 |
| Mit Windows® XP                          | 29 |
| Sicherheit für drahtlose Netzwerke       | 30 |
| Was ist WPA™?                            | 30 |
| WPA/WPA2-Personal konfigurieren          | 31 |
| Verwendung des Hilfsprogramms von D-Link | 31 |
| Mit Windows Vista <sup>®</sup>           | 36 |
| Mit Windows <sup>®</sup> XP              | 38 |
| WPA/WPA2-Enterprise konfigurieren        | 40 |
| Verwendung des Hilfsprogramms von D-Link | 40 |
| Fehlerbehebung                           | 41 |
| Windows <sup>®</sup> 7 - Fehlerbehebung  | 46 |
| Grundlagen drahtloser Netze              | 48 |
| Grundlagen des Netzwerkbetriebs          | 52 |
| Überprüfung Ihrer IP-Adresse             | 52 |
| Windows <sup>®</sup> XP/2000             | 52 |
| Für Benutzer von Windows 7/Vista®        | 52 |
| Statische Zuweisung einer IP-Adresse     | 53 |
| Windows <sup>®</sup> XP/2000             | 53 |
| Für Benutzer von Windows 7/Vista®        | 54 |
| Technische Daten                         | 55 |

## Packungsinhalt

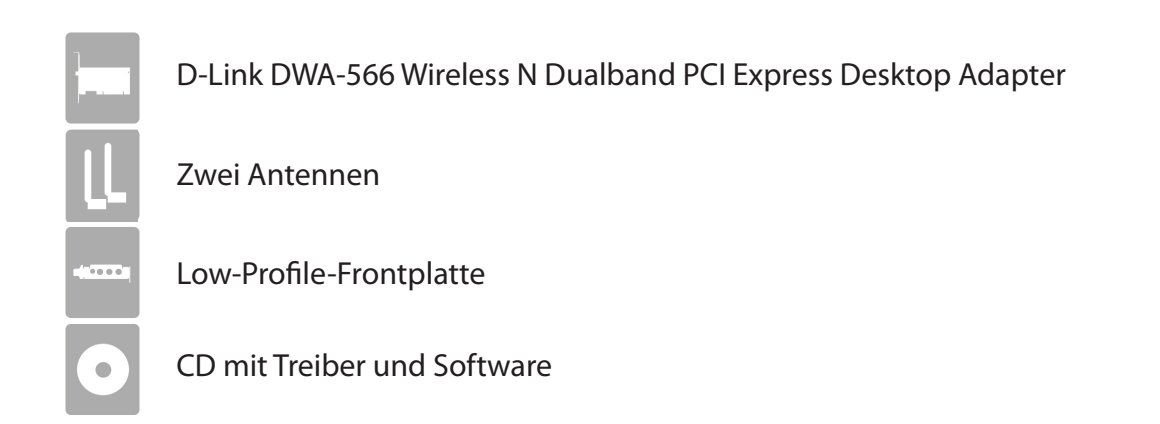

Sollte einer der oben aufgeführten Artikel fehlen, wenden Sie sich bitte an Ihren Fachhändler.

## Systemanforderungen

- Ein Desktop-Computer mit einem verfügbaren 64-Bit PCI Express-Steckplatz
- 1 GHz-Prozessor / 512 MB RAM / 200 MB verfügbarer Speicherplatz / CD-ROM-Laufwerk
- Windows® 7, Vista® oder XP (Service Pack 2 oder höher)
- Ein Access Point oder drahtloser Router

## Einführung

Der DWA-566 Wireless N Dualband PCI Express Desktop Adapter ist für Desktop-Computer eine praktische Verbindungslösung. Installiert wird er im PCI Express-Steckplatz des Desktop-Computers.

Der DWA-566 bietet schnelle drahtlose Verbindungen und einen anderen überlegenen Empfang (802.11n). Er ist für Privatnutzer zuhause und für kleine Unternehmen gedacht, die Netze von höherer Leistungsstärke fordern. Verbinden Sie diesen Wireless N Dualband PCI Express Desktop Adapter zur Maximierung der kabellosen Leistungsstärke mit einem Wireless N Router und sind Sie immer mit dem Internet verbunden. Erhöhte Sicherheit bieten die vom DWA-566 unterstützten WEP, WPA und WPA2. Dadurch sind Ihre persönlichen Daten besser geschützt und Angriffe von außen werden verhindert.

Die Dualband-Technologie des DWA-566 unterstützt 2.4 GHz oder 5 GHz Funksignale. Das gibt Ihnen die Möglichkeit, unter Nutzung des 2,5 GHz-Bandes E-Mails zu bearbeiten und im Internet zu suchen oder Filme in HD sowie andere Medieninhalte über das 5 GHz-Band zu streamen. Das 5 GHz Medienband hilft, Interferenzen zu vermeiden, indem es für HD-Signale ein funktionsfähigeres Funkband bereitstellt.

\* Max. drahtlose Signalrate leitet sich aus den Spezifikationen der Standards IEEE 802.11g und 802.11n ab. Der tatsächliche Datendurchsatz schwankt. Netzwerkbedingungen und Umgebungsfaktoren, einschließlich Datenverkehr im Netz, Baumaterialien und Gebäudekonstruktionen sowie Netzwerk-Overhead senken die tatsächliche Datendurchsatzrate. Umgebungsspezifische Faktoren haben eine negative Auswirkung auf Reichweiten drahtloser Signalraten.

## Funktionen und Leistungsmerkmale

- Schnellere kabellose Vernetzung\* Richten Sie die kabellose Verbindung auf Ihrem Desktop PC mit dem DWA-566 ein. Aufbauend auf der Leistungsstärke der Wireless N Produktreihe von D-Link bietet Ihnen der DWA-566 eine unerreichte kabellose Verbindungsqualität. Führen Sie dank der Geschwindigkeit, die dieser Wireless Adapter bietet, gleichzeitig mehrere Netzwerkoperationen aus.
- Mit 802.11g Geräten kompatibel Voll und ganz kompatibel mit den 802.11g Standards kann der DWA-566 Verbindungen zu bestehenden 802.11g fähigen Routern, Access Points und Cards herstellen. Das heißt, Sie können mit Ihren Kollegen und Freunden kommunizieren und haben gleichzeitig die Möglichkeit, Verbindungen zu noch mehr kabellosen Netzen herzustellen.
- Größere Sicherheit dank WPA/WPA2 Mit dem DWA-566 in Ihrem Desktop PC können Sie sichere Verbindungen zu einem kabellosen Netz herstellen, indem Sie WPA/WPA2 (Wi-Fi Protected Access) für eine kabellose Authentifizierung nutzen. Mit WPA/WPA2 verfügen Sie über einen viel höheren Grad an Sicherheit für Ihre Daten und Ihre Kommunikation als es bisher möglich und verfügbar war.
- Höchste Leistungsstärke Rüsten Sie Ihren Computer mit der neuesten 802.11n Technologie auf.
- Höchste Sicherheit im Funknetz Stellen Sie eine Verbindung zu Funknetzen unter Verwendung der WPA- und WPA2-Verschlüsselung her.
- Rundum verbunden Einsetzbar in 2,4 GHz und 5,15 ~ 5,85 GHz Frequenzbereichen.

<sup>•</sup>Max. drahtlose Signalrate leitet sich aus den Spezifikationen der Standards IEEE 802.11g und 802.11n ab. Der tatsächliche Datendurchsatz schwankt. Netzwerkbedingungen und Umgebungsfaktoren, einschließlich Datenverkehr im Netz, Baumaterialien und Gebäudekonstruktionen sowie Netzwerk-Overhead senken die tatsächliche Datendurchsatzrate. Umgebungsspezifische Faktoren haben eine negative Auswirkung auf Reichweiten drahtloser Signalraten.

### Hardware-Überblick LEDs

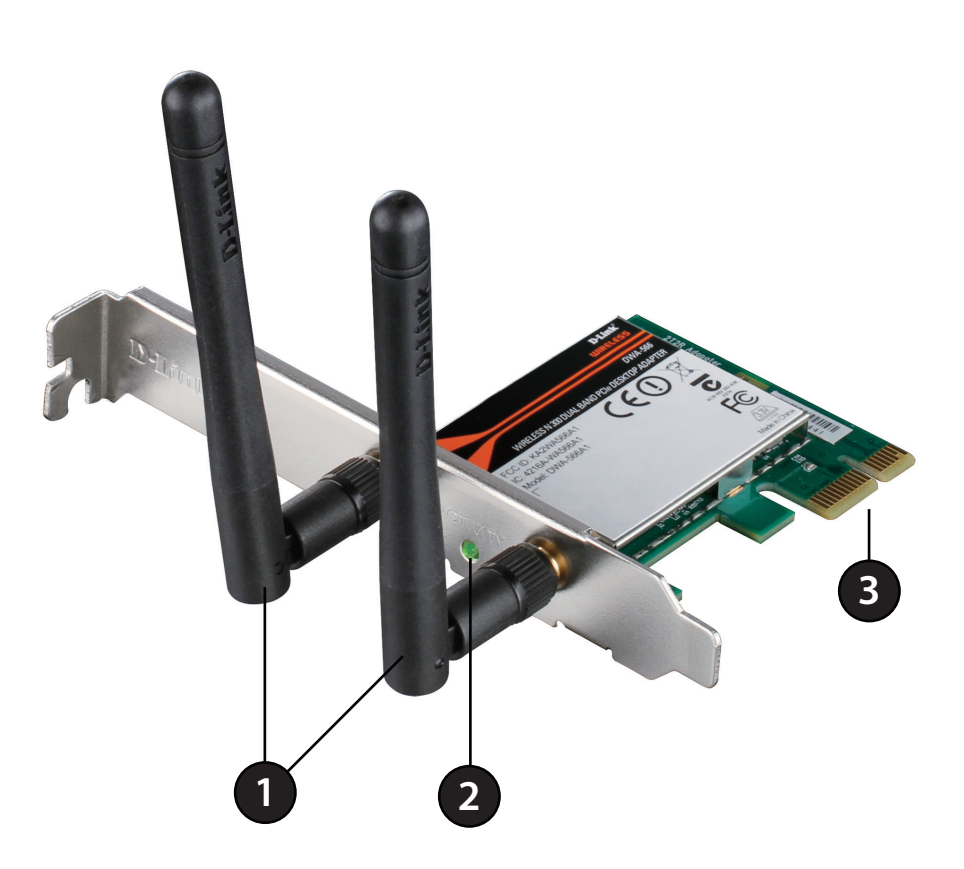

| 1 | Antennen            | Zwei Antennen zur besseren Bereichsabdeckung.                                                                                                   |
|---|---------------------|----------------------------------------------------------------------------------------------------|
| 2 | WLAN LED            | Ein durchgehend leuchtendes Licht zeigt an, dass die Funkfunktion betriebsbereit ist. Diese LED blinkt während der drahtlosen Datenübertragung. |
| 3 | PCIe-Steckverbinder | Der PCIe-Steckverbinder passt in den PCI Express-Steckplatz Ihres Computers.                                                                    |

# Installation

In diesem Teil wird der Installationsprozess beschrieben. Wenn Sie einen integrierten kabellosen Adapter (Funkadapter) haben, deaktivieren Sie diesen bitte im Gerätemanager, bevor Sie Ihren D-Link Adapter installieren. Sollten Sie vorher bereits einen anderen kabellosen Adapter installiert haben, stellen Sie sicher, dass jede dazugehörige Software deinstalliert ist.

## **Erste Schritte**

Vor Installation Ihres neuen D-Link Wireless Adapters ist Folgendes zu beachten:

- Entfernen Sie alle früheren Installationen kabelloser Adapter
- Deaktivieren Sie alle integrierten kabellosen Adapter
- Bestätigen Sie die Korrektheit der Einstellungen, wie die für die SSID und Sicherheit des/der Netzwerks/e, zu dem/denen Sie eine Verbindung herstellen möchten

### Vorhandene Installationen entfernen

Sollten Sie einen Adapter eines anderen Herstellers oder ein anderes Modell eines D-Link Adapters installiert haben, stellen Sie sicher, dass die entsprechende Software deinstalliert ist, bevor Sie die neue Software installieren. Es ist möglich, dass einige Hilfsprogramme zum Konflikt mit der neuen Software führen könnten. Wenn Sie vorhaben, mehrere Adapter zu unterschiedlichen Zeiten zu verwenden, stellen Sie sicher, dass die Hilfsprogramme nicht beim Hochfahren Ihres Computers geladen werden. Benutzer von Windows<sup>®</sup> 7, Vista<sup>®</sup> und XP können das integrierte Hilfsprogramm für kabellose Verbindungen für alle Adapter verwenden.

So entfernen Sie alte Software:

Für Benutzer von Windows<sup>®</sup> 7: Klicken Sie auf **Start** > **Systemsteuerung** > **Programme deinstallieren**. Für Benutzer von Windows Vista<sup>®</sup>/XP: Klicken Sie auf **Start** > **Systemsteuerung** > **Programme hinzufügen oder entfernen**.

### Andere kabellose Adapter deaktivieren

Um mögliche Konflikte mit dem kabellosen Adapter von D-Link zu vermeiden, ist es ratsam, den kabellosen Adapter (so wie alle nicht genutzten Ethernet-Adapter) zu deaktivieren.

Klicken Sie auf dem Desktop mit der rechten Maustaste auf das Symbol **Arbeitsplatz** und wählen Sie **Eigenschaften**.

Klicken Sie im Fenster 'Systemeigenschaften' auf die Registerkarte **Hardware** und dann auf **Geräte-Manager**. Klicken Sie in der angezeigten Liste auf das Zeichen links neben **Netzwerkadapter**.

Klicken Sie mit der rechten Maustaste auf den Adapter, den Sie deaktivieren möchten, und klicken Sie auf **Deaktivieren**.

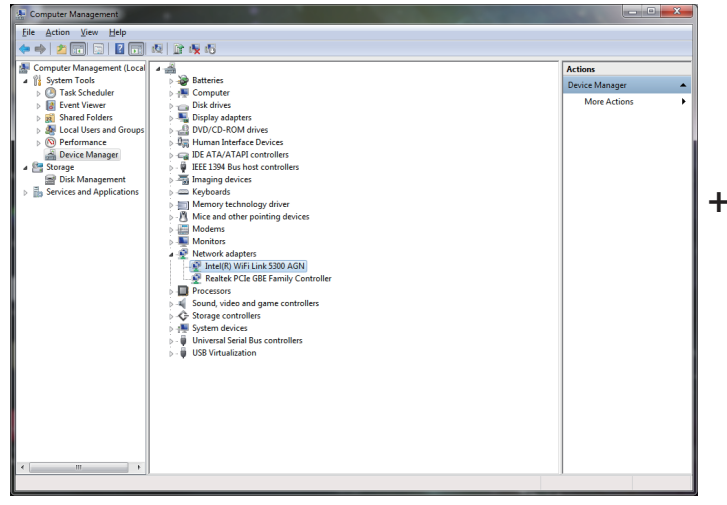

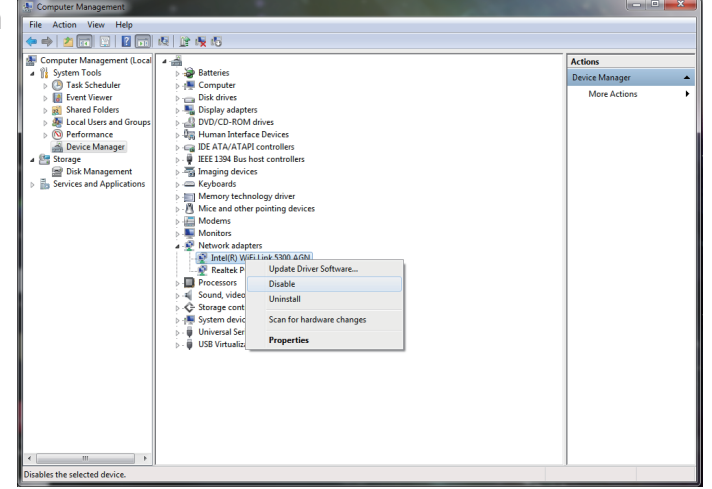

Klicken Sie auf **Ja**, um den Adapter zu deaktivieren.

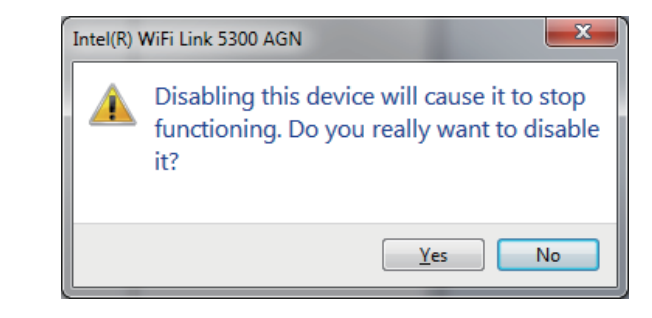

Der Adapter ist damit deaktiviert. Das wird durch ein **rotes X** kenntlich gemacht.

Die Deaktivierung des Adapters entfernt die Treiber nicht. Wenn Sie den Adapter verwenden möchten, klicken Sie einfach mit der rechten Maustaste darauf und wählen Sie **Aktivieren**.

| 🐏 Computer Management                                                                                                    |                                                                                                    |                                   |
|----------------------------------------------------------------------------------------------------|----------------------------------------------------------------------------------------------------|-----------------------------------|
| Eile Action View Help                                                                                                    |                                                                                                    |                                   |
| 🗢 🤿 🖄 🖬 🔛 📓                                                                                                    | 夜 診疫市                                                                                                    |                                   |
| Computer Management (Lecal)     System Tools     Super Folder     Device Management     Device Management     Device Management     Device Management     Super Folder     Device Management     Super Services and Applications | Image: State         Image: State         Image: State | Actions<br>Device Manager Actions |
| × +                                                                                                    |                                                                                                    |                                   |

## Anmerkungen zur drahtlosen Installation

Der drahtlose Adapter von D-Link (auch Funkadapter oder kabelloser Adapter genannt) bietet Ihnen Zugriff auf Ihr Netzwerk mithilfe einer drahtlosen Verbindung von nahezu überall innerhalb des Betriebsbereichs Ihres drahtlosen Netzwerks. Dabei ist zu berücksichtigen, dass Anzahl, Stärke und Anordnung von Wänden, Decken oder anderen Objekten, die das Signal durchdringen muss, die Reichweite einschränken können. Normalerweise hängen die Reichweiten jeweils von der Art der Materialien und der Funkfrequenzstörungen Ihres Netzwerks ab. Die folgenden allgemeinen Richtlinien helfen Ihnen, die Reichweite Ihres Funknetzes zu maximieren:

- 1. Beschränken Sie die Anzahl der Wände und Decken zwischen dem D-Link-Adapter und anderen Netzwerkgeräten auf ein Minimum – jede Wand oder Decke kann die Reichweite Ihres Adapters um 1 - 30 m reduzieren. Stellen Sie deshalb Ihre Geräte so auf, dass die Anzahl der Wände oder Decken auf ein Minimum reduziert ist.
- 2. Achten Sie auf die kürzeste Linie zwischen den Netzwerkgeräten. Eine Wand, die 0,5 m stark ist, aber einen Neigungswinkel von 45° aufweist, ist nahezu 1 m dick. Bei einem Neigungswinkel von 2° scheint die Wand über 14 m dick. Positionieren Sie die Geräte für einen besseren Empfang so, dass das Signal gerade durch eine Wand oder Decke tritt (anstatt in einem Winkel).
- 3. Auf die Baumaterialien kommt es an. Bestimmte Baumaterialien können das Signal in seiner Reichweite negativ beeinträchtigen, wie z. B. eine starke Tür aus Metall oder Streben aus Aluminium. Versuchen Sie, Access Points, drahtlose Router und Computer so aufzustellen, dass das Signal durch Trockenbauwände, Gipskartonplatten oder Eingänge gesendet werden kann. Materialien und Objekte wie Glas, Stahl, Metall, Wände mit Wärmedämmung, Wasser (Aquarien), Spiegel, Aktenschränke, Mauerwerk und Zement beeinträchtigen die Stärke Ihres Funksignals.
- 4. Stellen Sie Ihr Produkt mindestens 1 2 Meter von elektrischen Geräten oder Einheiten entfernt auf, die Funkfrequenzstörgeräusche (HF-Rauschen) erzeugen.
- 5. Wenn Sie 2,4 GHz kabellose Telefone oder X-10 (drahtlose Produkte wie z. B. Deckenventilatoren, Leuchten und Sicherheitssysteme) verwenden, könnte die drahtlose Verbindung in ihrer Qualität drastisch beeinträchtigt oder sogar unterbrochen werden. Stellen Sie sicher, dass sich Ihre 2,4 GHz-Telefonstation so weit wie möglich von Ihren drahtlosen Geräten entfernt befindet. Die Basisanlage sendet auch dann ein Signal, wenn das Telefon nicht in Gebrauch ist.

## **Treiber/Software-Installation**

Hinweis: Installieren Sie erst die Treiber, bevor Sie den Adapter in Ihrem Computer einsetzen.

Schalten Sie den Computer ein und legen Sie die D-Link DWA-566 Treiber-CD in das CD-ROM-Laufwerk ein. Die folgenden schrittweisen Anleitungen gelten für Windows Vista<sup>®</sup>. Die Schritte und Bildschirmseiten sind für die anderen Windows-Betriebssysteme ähnlich.

Sollte die CD auf Ihrem Computer nicht automatisch ausgeführt werden, klicken Sie auf **Start** > **Ausführen**. Geben Sie folgenden Befehl in das angezeigte Feld ein: **D:\autorun.exe**", wobei **D:** für den Laufwerkbuchstaben Ihres CD-ROM-Laufwerks steht.

Klicken Sie auf **Install Drivers** (Treiber installieren), um zu starten.

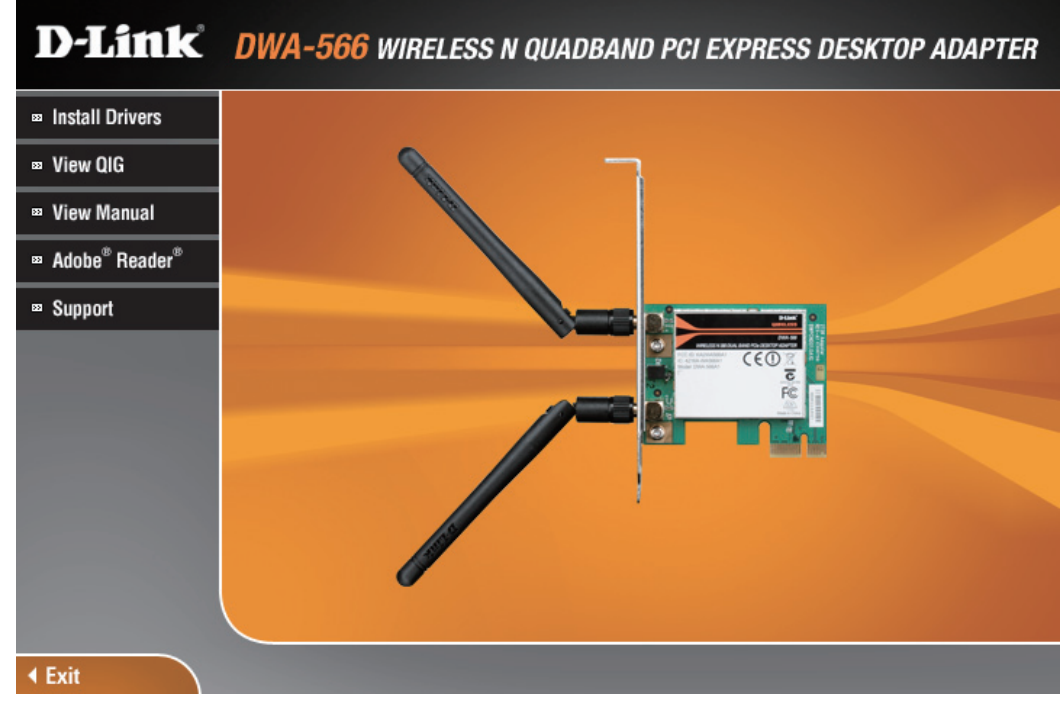

Wählen Sie eine Sprache und klicken Sie auf **Next** (Weiter), um fortzufahren.

Klicken Sie auf der Startseite des Assistenten auf **Next** (Weiter), um fortzufahren.

Vorgegeben ist die Installation auf den folgenden Standardspeicherort: *C:\Program Files\D-Link\DWA-566*, wobei C für den Laufwerkbuchstaben Ihres Festplattenlaufwerks steht. Um einen anderen Speicherort zu wählen, klicken Sie auf **Durchsuchen** und geben Sie den Speicherort an. Klicken Sie auf **Weiter**.

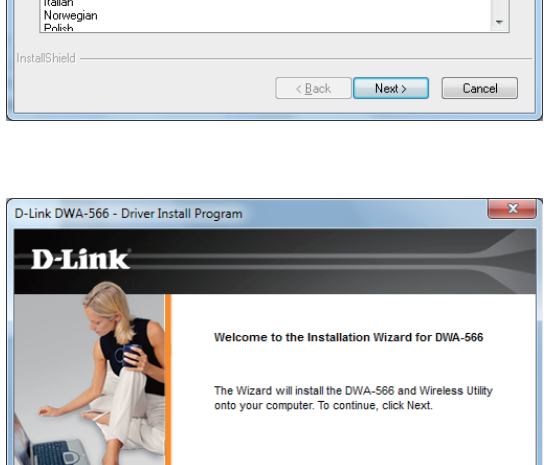

< Back

Next > Cancel

D-Link DWA-566

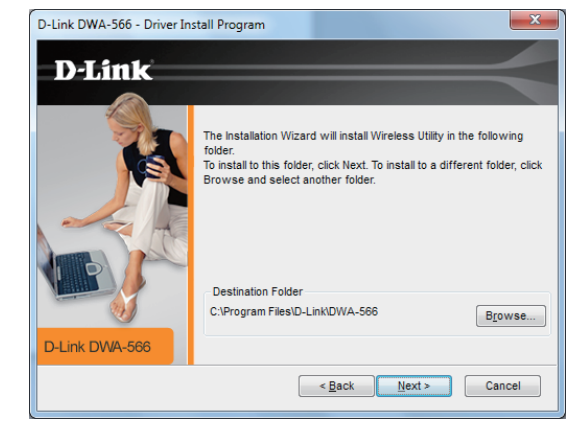

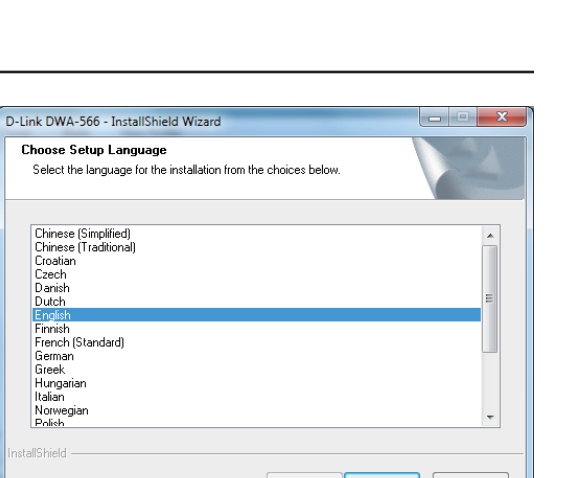

Wählen Sie den Ordner für die Programmdateien. Klicken Sie auf **Next** (Weiter), um fortzufahren. Die Treiber werden installiert. Das kann 1 bis 2 Minuten dauern.

Sobald die Treiber installiert sind, klicken Sie auf **Next** (Weiter), um fortzufahren.

Klicken Sie auf **Finish** (Fertig stellen), um die Installation abzuschließen. Sie können nun den Adapter in Ihren Computer einsetzen. Schalten Sie dazu Ihren Computer aus und ziehen Sie das Netzkabel ab.

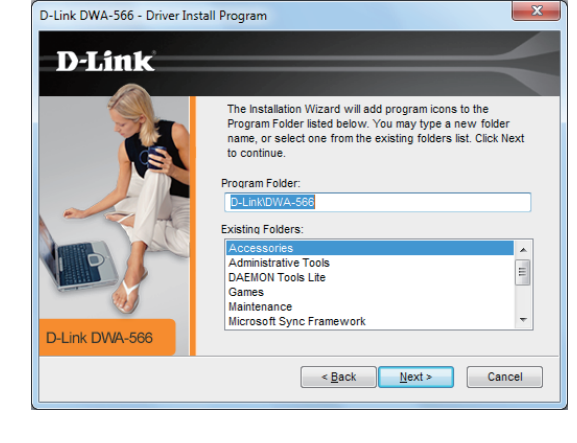

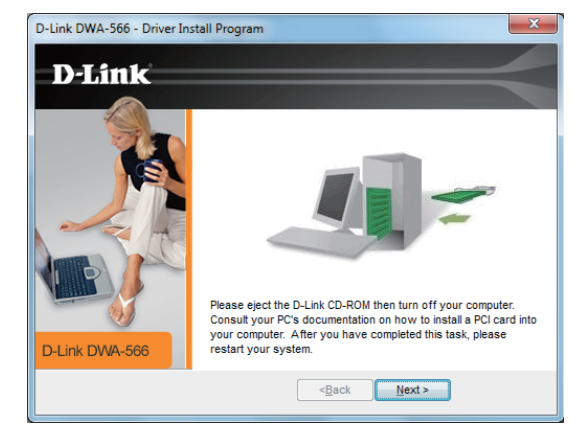

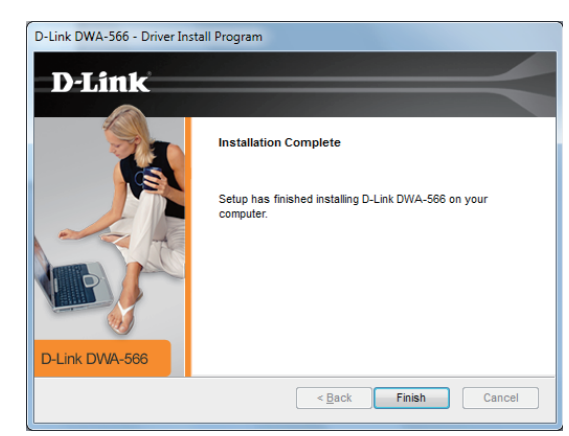

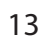

### Hardware-Installation

**Schritt 1** - Öffnen Sie die Seitenabdeckung Ihres Computers und nehmen Sie das Abdeckblech von Ihrem PCI Express-Steckplatz.

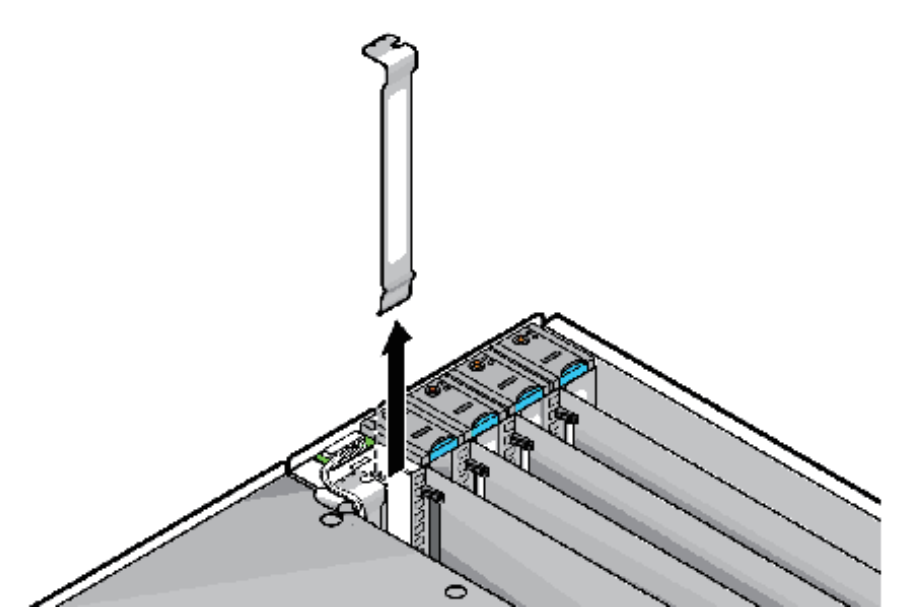

**Schritt 2 -** Setzen Sie den DWA-566 fest in den PCI Express-Steckplatz ein und schrauben Sie ihn fest. Um die Installation zu erleichtern, können Sie die Antennen nach Bedarf abschrauben.

**Schritt 3** - Bringen Sie die Abdeckung des Computers wieder an, schließen Sie die Kabel wieder an. Falls Sie die Antennen während der Installation abgenommen haben, bringen Sie sie jetzt wieder an.

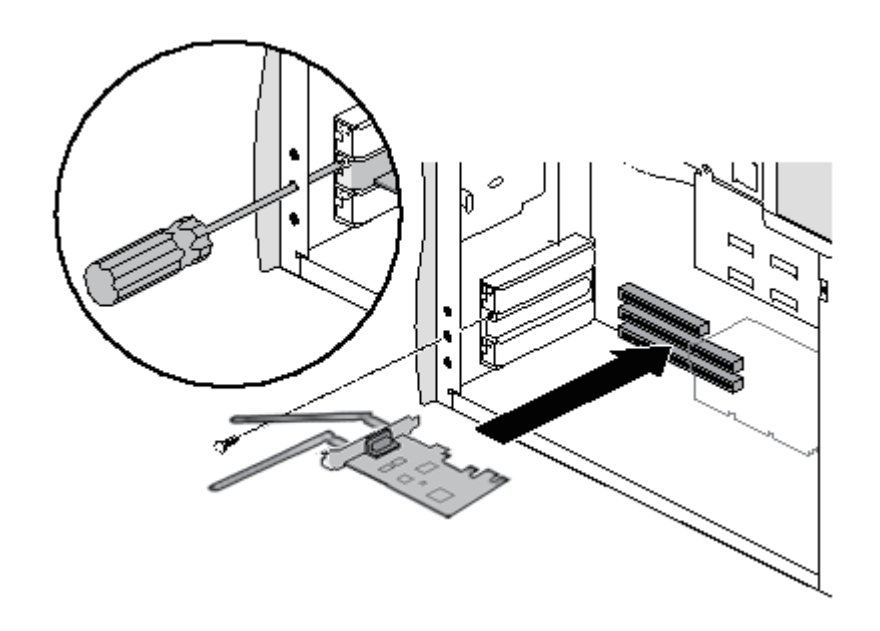

### Verbindung zu Ihrem drahtlosen Netzwerk herstellen

**Schritt 4** - Schalten Sie Ihren Computer ein. Der Assistent für drahtlose Verbindungen wird dann automatisch gestartet. Sie können aber auch auf das Symbol für den Assistenten zur Herstellung drahtloser Verbindungen doppelklicken oder klicken Sie auf **Start** > **Alle Programme** > **D-Link** > **Wireless Connection Wizard**.

**Schritt 5** - Verfügt Ihr drahtloser Router oder Access Point über WPS (WiFi Protected Setup), wählen Sie **Use the WiFi Protected Setup (WPS) wizard for simplified Wireless connection** (Den WPS-Assistenten zur schnellen und problemlosen Herstellung einer drahtlosen Verbindung verwenden) und klicken Sie auf **Next** (Weiter).

Wenn Sie WPS nicht verwenden wollen oder können, wählen Sie **Manually type your Network Name (SSID) and Password (Encryption Key)** (SSID und Kennwort (Verschlüsselungsschlüssel) manuell eingeben), klicken Sie auf **Next** (Weiter) und fahren Sie auf Seite 18 fort.

**Schritt 6** - Drücken Sie innerhalb von 2 Minuten die WPS-Taste auf Ihrem Access Point oder drahtlosen Router Wenn Sie einen Router von D-Link haben, finden Sie die WPS-Taste auf der rechten Seite des Routers.

Sobald Sie die Taste gedrückt haben, gehen Sie zu Ihrem Computer zurück und klicken Sie auf dem Bildschirm auf **Connect Now** (Jetzt verbinden). Sie müssen innerhalb von 2 Minuten, nachdem Sie die WPS-Taste auf Ihrem Router oder Access Point gedrückt haben, auf die Schaltfläche klicken.

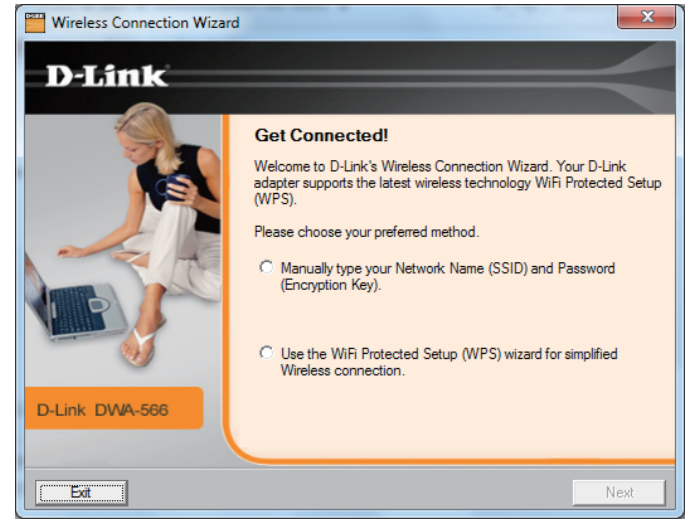

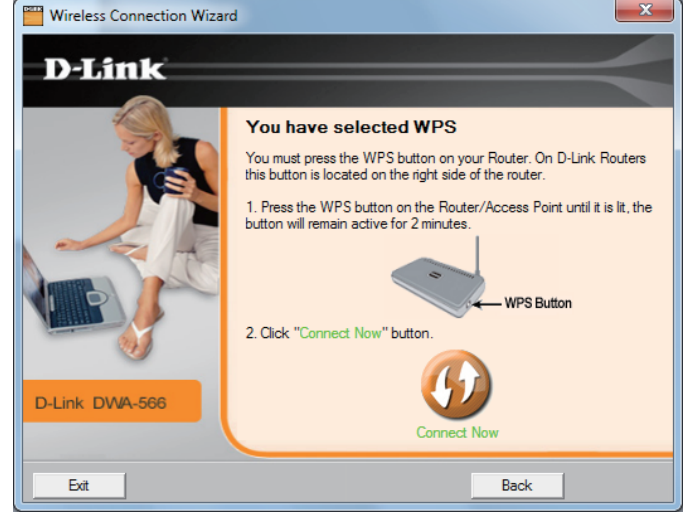

**Schritt 7** - Sobald die Verbindung vorliegt, wird auf dem Bildschirm angezeigt, dass der DWA-566 eine Verbindung zu Ihrem Router oder Access Point hergestellt hat. Klicken Sie auf **Finish** (Fertig stellen), um den Verbindungsvorgang abzuschließen.

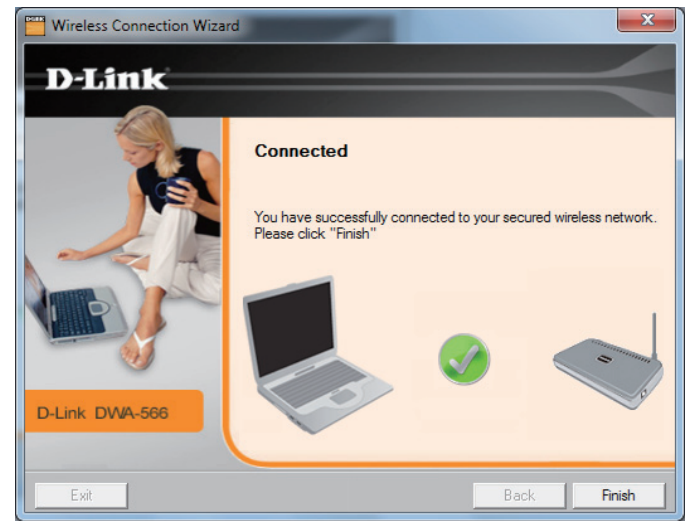

### Manuell verbinden

Um eine Verbindung zu Ihrem drahtlosen Netzwerk manuell herzustellen, wählen Sie **Manually connect to a wireless network** (Manuell eine Verbindung zu einem drahtlosen Netzwerk herstellen) und klicken Sie dann auf **Next** (Weiter).

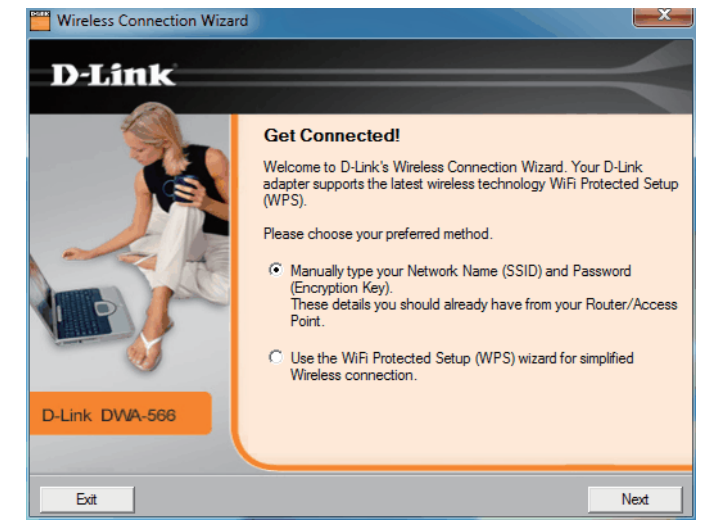

Geben Sie den Netzwerknamen (SSID) manuell ein. Wenn Sie die SSID falsch eingeben, wird automatisch die Seite 'Site survey' (Standortübersicht) aufgerufen. Klicken Sie auf **Scan**, um die Seite 'Site survey' (Standortübersicht) anzuzeigen. Klicken Sie auf **Next** (Weiter), um fortzufahren.

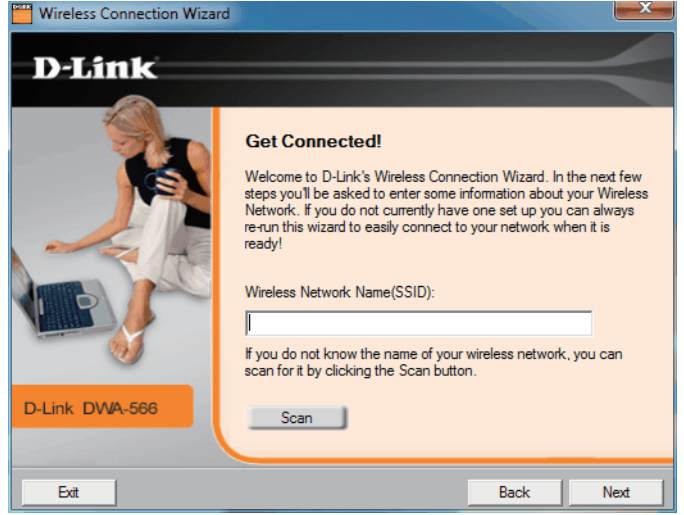

Klicken Sie auf **Scan**, um eine Liste der drahtlosen Netze (Site survey) anzuzeigen. Klicken Sie auf den Netzwerknamen (SSID) und dann auf **Next** (Weiter).

Weist das drahtlose Netz, zu dem Sie eine Verbindung herstellen wollen, das Symbol eines Schlosses auf, müssen Sie das Verschlüsselungskennwort eingeben. Klicken Sie auf **Next** (Weiter), um fortzufahren.

**Hinweis:** Klicken Sie auf "Show text in the password field" (Text im Kennwortfeld anzeigen), damit die von Ihnen in dem dafür vorgesehenen Feld eingegebenen Zeichen angezeigt werden. Wenn Sie dieses Kontrollkästchen nicht markieren, werden die eingegebenen Zeichen als Sternchen (\*) angezeigt.

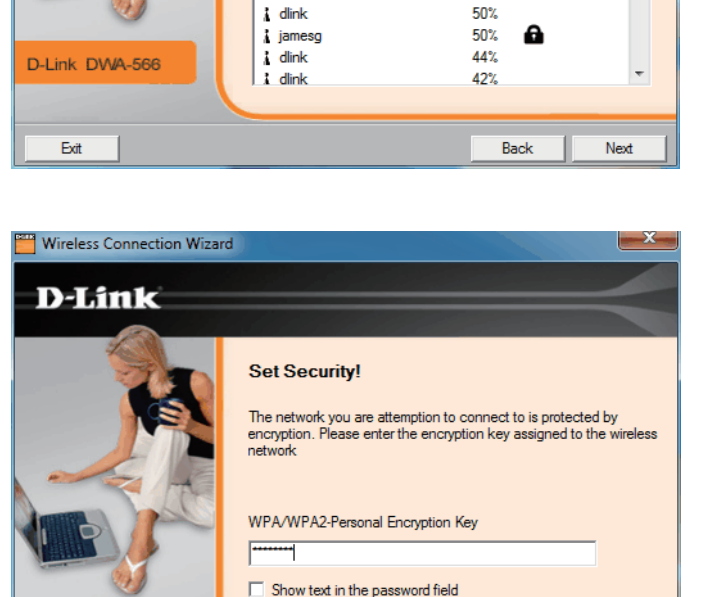

list below.

1 07643

1 dlink

Wireless Network

Please choose your wireless network from the

Signal Security

68%

62%

Wireless Connection Wizard

D-Link

D-Link DWA-566

Exit

Back

Next

Klicken Sie auf **Finish** (Fertig stellen), um fortzufahren. Bei der Aufforderung zum Neustart Ihres Computers, wählen Sie **Yes, I want to restart my computer now** (Ja, ich möchte meinen Computer jetzt neu starten).

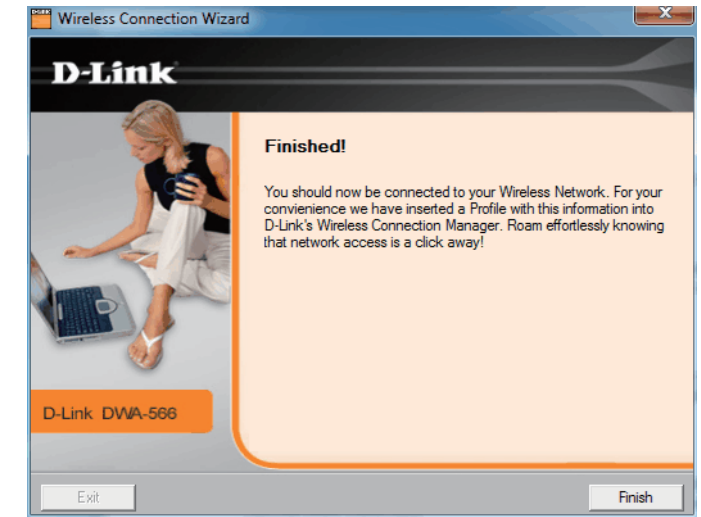

# Konfiguration

In diesem Teil wird beschrieben, wie Sie Ihren neuen D-Link Wireless Adapter mithilfe des D-Link-Hilfsprogramms sowie dem Windows<sup>®</sup> XP Hilfsprogramm für konfigurationsfreie drahtlose Verbindungen (Zero Configuration) und Windows<sup>®</sup> 7 / Vista<sup>®</sup> WLAN Auto Configuration konfigurieren.

## **Der D-Link Wireless Connection Manager**

Der D-Link DWA-566 verwendet den Wireless Connection Manager als Managementsoftware. Dieses Managementprogramm bietet dem Benutzer eine leicht zu verwendende Oberfläche zur Änderung aller dem kabellosen Adapter zugeordneter Einstellungen. Wenn Sie auf dem Desktop auf das Symbol des Wireless Connection Managers klicken, wird die Konfiguration gestartet.

Wenn Sie Windows<sup>®</sup> 7, Vista<sup>®</sup> oder XP verwenden, gehen Sie zu den Seiten 27, 28 bzw. 29.

Doppelklicken Sie auf Ihrem Desktop auf das Symbol des Wireless Connection Managers.

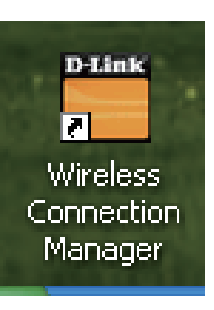

### **Drahtlose Netzwerke**

Die Seite 'Wireless Networks (Site Survey)' (Drahtlose Netze (Standortübersicht)) zeigt alle drahtlosen Netze, die in Ihrem Bereich verfügbar sind. Um eine Verbindung zu einem Netzwerk herzustellen, markieren Sie einfach das drahtlose Netz (SSID) und klicken Sie auf **Connect** (Verbinden).

- **SSID:** Die SSID (Service Set Identifier) ist der Name des drahtlosen Netzwerks.
- MAC: Zeigt die MAC-Adresse des kabellosen Geräts an.

Signal: Zeigt die Link-Qualität der kabellosen Verbindung an.

Security Wird ein Schlosssymbol angezeigt, bedeutet das, (Sicherheit): dass das drahtlose Netz sicher ist. Sie müssen die Sicherheitseinstellungen zur Herstellung einer Verbindung kennen.

**Channel** Zeigt den Kanal des drahtlosen Netzwerks an. **(Funkkanal):** 

WPS Button Verbindung zu einem drahtlosen Netz mithilfe des (WPS-Taste): WPS (Wi-Fi<sup>®</sup> Protected Setup) herstellen. Weitere Informationen auf der nächsten Seite.

**Refresh** Sucht erneut nach verfügbaren drahtlosen Netzen in (Aktualisieren): Ihrem Bereich.

**Connect** Markieren Sie ein drahtloses Netz und klicken Sie auf (Verbinden): **Connect** (Verbinden). Ist das Netzwerk sicher, erscheint ein

Popup-Fenster. Geben Sie die Sicherheitsinformationen

| D-Link Wireless Con  | nection Manager                                |                   |              | x             |
|----------------------|------------------------------------------------|-------------------|--------------|---------------|
| Connected            | Network Name: WSD_AP_a<br>IP Address: 1.1.1.44 | _RD               | Signal: G    | <b>1</b><br>1 |
| D-Link               |                                                |                   |              |               |
| DWA-566              | WIRELESS NETWORKS                              | IY WIRELESS NETWO | ORKS SU      | PPORT>>       |
| SSID                 | MAC(BSSID)                                     | Signal            | Security Cha | $\nabla$      |
| DUCATI.5G            | 00:24:A5:96:03:F8                              | 14%               | 16           | 5             |
| SWR1100_media        | 00:50:BA:51:33:50                              | 26%               | - 16         | 5             |
| WSD_AP_a_RD          | 06:22:B0:56:3F:FD                              | 50%               | 16           | 1             |
| WSD_AP_a_guest       | 02:22:B0:56:3F:FD                              | 60%               | 16           | 1             |
| WSD_AP_a             | 00:22:B0:56:3F:FD                              | 62%               | 16           | 1             |
| rf-htn 104_a         | 00:0F:A3:51:33:F0                              | 70%               | 15           | 7             |
| WSD_2590_a           | 00:19:5B:8F:B7:18                              | 98% 🔒             | 15           | 3             |
|                      | 00:05:5D:54:45:50                              | 16% 🔒             | 14           | 9             |
|                      | 00:12:34:56:78:90                              | 26%               | 10           | в             |
|                      | 00:26:5A:46:61:31                              | 16%               | 64           |               |
| 🔜 Alpha              | 00:26:5A:46:61:30                              | 14% 🔓             | 64           |               |
|                      | 88:1D:6A:38:51:FD                              | 18%               | 56           |               |
| SWR1100_media        | 00:DE:FA:07:24:56                              | 40%               | 52           |               |
|                      | 00:26:5A:46:61:41                              | 20%               | 52           |               |
| 🔔 Alpha              | 00:26:5A:46:61:40                              | 16% 🔒             | 52           |               |
| 0024A5960050_A       | 00:24:A5:96:00:58                              | 14%               | 48           | -             |
|                      |                                                | WPS R             | efresh (     | Connect       |
| My Wireless Networks |                                                |                   | _            |               |
| WSD_AP_a_RD - W      | SD_AP_a_RD                                     |                   | ▼ A          | ctivate       |

zur Verbindung ein (weitere Informationen dazu finden Sie im Abschnitt **Sicherheit für drahtlose Netzwerke**).

Activate Wählen Sie ein drahtloses Netzprofil von dem Dropdown-Menü und klicken Sie zur Herstellung der Verbindung auf Activate (Aktivieren): (Aktivieren). Die Herstellung der Verbindung kann bis zu 30 Sekunden dauern.

### My Wireless Networks (Meine drahtlosen Netze)

Auf der Seite 'My Wireless Networks' (Meine drahtlosen Netze) haben Sie die Möglichkeit, Profile drahtloser Netze zu erstellen, zu bearbeiten und zu löschen. Dabei wird bei jeder Erstellung einer Verbindung zu einem Netzwerk mithilfe der Seite *Wireless Networks* (Drahtlose Netze) automatisch ein Profil erstellt.

- New (Neu): Klicken Sie auf New (Neu), um ein neues Profil für ein drahtloses Netz zu erstellen (Näheres dazu auf Seite 23).
- Modify (Ändern): Klicken Sie auf Modify (Ändern), um ein aktuelles Profil zu bearbeiten (Näheres dazu auf Seite 24).
- Delete (Löschen): Klicken Sie auf Delete (Löschen), um ein Profil zu entfernen.

Activate Klicken Sie auf Activate (Aktivieren), um ein Profil (Aktivieren): zu verwenden. Die Herstellung der Verbindung zu dem drahtlosen Netz kann bis zu 30 Sekunden dauern.

Profile Details Im Abschnitt 'Profile Details' (Profildetails) werden (Profildetails): Informationen zum kabellosen Netz angezeigt, wie z. B. der Netzwerkname (SSID), der Netzwerktyp ('Infrastructure' oder 'Ad Hoc') und ob das Netzwerk gesichert ist.

|                     | Network Name : dlink |                      | Signal :   |
|---------------------|----------------------|----------------------|------------|
| Connected           | IP Address : 192.168 | .0.179               | Channel: 6 |
| D-Link              |                      |                      |            |
| DWA-566             | WIRELESS NETWORKS    | MY WIRELESS NETWORKS | SUPPORT>>  |
| My Wireless Network | (S                   |                      | New        |
|                     |                      |                      | Modify     |
|                     |                      |                      | Delete     |
|                     |                      |                      | Activate   |
|                     |                      |                      |            |
|                     |                      |                      |            |
|                     |                      |                      |            |
|                     |                      |                      |            |
|                     |                      |                      |            |
|                     |                      |                      |            |
| - Profile Details   |                      |                      |            |
| Network Name :      | dlink                |                      |            |
| Network Type :      | Infrastructure       |                      |            |
| Security :          | None                 |                      |            |
| <u> </u>            |                      |                      |            |

### Profil hinzufügen

Sie können ein neues Netzwerk hinzufügen, indem Sie auf der Seite **My Wireless Networks** (Meine drahtlosen Netze) auf *New* (Neu) klicken.

**Profile Name** Geben Sie Ihrem Profil einen Namen (z. B. Heim, (**Profilname**): Büro, Café).

- SSID: Geben Sie die SSID des drahtlosen Netzwerks ein.
- Network Type Wählen Sie Infrastructure (Infrastruktur), wenn Sie (Netzwerktyp): eine Verbindung zu einem kabellosen Router oder Access Point herstellen. Wenn Sie eine Verbindung zu einem anderen kabellosen Client, wie einem Adapter, herstellen, wählen Sie Ad-Hoc.
  - Set Security Wählen Sie die Art der verwendeten Sicherheit. (Sicherheit Weitere Informationen dazu finden Sie im Abschnitt wählen): Sicherheit für drahtlose Netzwerke.
    - **OK:** Klicken Sie auf **OK**, um Ihre Einstellungen zu speichern.

| Profile Name:         |                           |         |
|-----------------------|---------------------------|---------|
| Network Type: 📀 Infra | istructure C Ad hoc       |         |
| - Set Security Option | Passphrase Settings       |         |
| O None                | Auto C TKIP               | C AES   |
| C WEP                 | Key:                      |         |
| WPA/WPA2-Personal     |                           |         |
| © WPA/WPA2-Enterprise |                           |         |
|                       | Show text in the password | l field |

### Profil ändern

Sie können ein vorhandenes Profil ändern, indem Sie auf der Seite **My Wireless Networks** (Meine drahtlosen Netze) auf *Modify* (Ändern) klicken.

**Profile Name** Geben Sie Ihrem Profil einen Namen (z. B. Heim, (**Profilname):** Büro, Café).

**SSID:** Zeigt die SSID des Netzwerks an.

**Network Type** Zeigt den Netzwerktyp an. (Netzwerktyp):

Set Security Wählen Sie die Art der verwendeten Sicherheit. (Sicherheit Weitere Informationen dazu finden Sie im wählen): Abschnitt Sicherheit für drahtlose Netzwerke.

OK: Klicken Sie auf OK, um Ihre Einstellungen zu speichern.

| Basic Settings<br>Profile Name: SSID: |                      |               |       |  |
|---------------------------------------|----------------------|---------------|-------|--|
| Network Type: 📀 Ir                    | frastructure C /     | Ad hoc        |       |  |
| - Set Security Option                 | - Passphrase Setting | js –          |       |  |
| O None                                | Auto (               | ) TKIP        | C AES |  |
| O WEP                                 | Key:                 |               |       |  |
| WPA/WPA2-Personal                     |                      |               |       |  |
| © WPA/WPA2-Enterprise                 |                      |               |       |  |
|                                       |                      |               |       |  |
|                                       | Show text in the     | password fiel | 4     |  |

### Support

Wenn Sie Hilfe brauchen, klicken Sie auf die Schaltfläche **Support**. Es wird dann rechts von dem Hilfsprogramm ein Bedienfeld mit Informationen über das Hilfsprogramm angezeigt.

| Support                                                                                                    |  |
|----------------------------------------------------------------------------------------------------|--|
| About                                                                                                    |  |
| My Wireless<br>Networks                                                                                                    |  |
| What is a My Wireless<br>Network profile?<br>My Wireless Networks profiles<br>are settings that allow mobile<br>users to move from one<br>location to another while<br>easily connecting to the<br>network at that specific<br>location. These profiles are<br>automatically created for you<br>when you first join the<br>network. You can have a<br>Home profile that has specific<br>settings to your home<br>wireless network. At school? |  |
| profile and all the settings will<br>be switched over to match the<br>school's network.                                                                                                    |  |

### Info

Auf dem Fenster 'About' (Info) finden Sie Informationen über die Firmware und zu den Hilfsprogrammversionen des DWA-566.

| About             | ×                 |
|-------------------|-------------------|
| <b>D-Link</b>     |                   |
|                   |                   |
| Driver Version :  | 8.0.0.162         |
| Utility Version : | 1.40              |
| MAC Address :     | 00:40:F4:FF:E5:E3 |
|                   | ОК                |

## Verbindung zu einem drahtlosen Netzwerk Mit Windows® 7

Benutzer von Windows 7 können das integrierte Hilfsprogramm für kabellose Verbindungen verwenden. Wenn Sie ein Programm einer anderen Firma oder Windows 2000 verwenden, lesen Sie bitte im Handbuch Ihres Drahtlos-Adapters zur Hilfe bei der Verbindung zu einem drahtlosen Netzwerk nach. Die meisten Programme besitzen eine 'Site Survey'-Option (Standortübersicht), ähnlich dem unten angezeigten Windows<sup>®</sup> 7 Programm.

Klicken Sie bei Anzeige der Meldung, dass kabellose (drahtlose) Netze erkannt wurden (**Wireless Networks Detected**), in die Mitte dieser Meldung, um auf das Hilfsprogramm zuzugreifen

#### oder

Klicken Sie mit der Maustaste auf das Symbol für drahtlose Verbindungen in Ihrer Taskleiste (rechte untere Ecke, neben der Uhrzeit)

Das Hilfsprogramm zeigt alle verfügbaren drahtlosen Netzwerke in Ihrem Bereich an. Klicken Sie auf ein Netzwerk (durch die SSID angezeigt) und klicken Sie dann auf **Connect** (Verbinden).

Erhalten Sie ein starkes Signal, können aber nicht auf das Internet zugreifen, prüfen Sie Ihre TCP/IP-Einstellungen für Ihren kabellosen Adapter. Weitere Informationen finden Sie unter **Grundlagen des Netzwerkbetriebs** in diesem Handbuch.

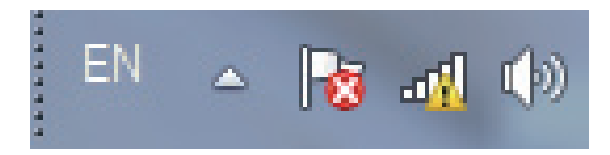

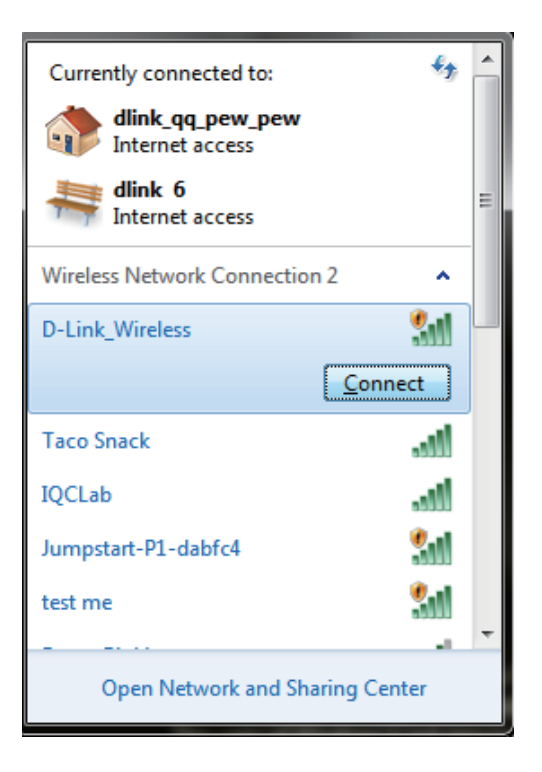

## Verbindung zu einem drahtlosen Netzwerk Mit Windows Vista®

Benutzer von Windows Vista können das integrierte Hilfsprogramm für drahtlose Verbindungen verwenden. Wenn Sie ein Programm einer anderen Firma oder Windows 2000 verwenden, lesen Sie bitte im Handbuch Ihres Drahtlos-Adapters zur Hilfe bei der Verbindung zu einem drahtlosen Netzwerk nach. Die meisten Hilfsprogramme enthalten eine "Site Survey"-Option (Standortübersicht), die der des Hilfsprogramms in Windows Vista<sup>®</sup> ähnlich ist (siehe unten).

Klicken Sie bei Anzeige der Meldung, dass kabellose (drahtlose) Netze erkannt wurden (**Wireless Networks Detected**), in die Mitte dieser Meldung, um auf das Hilfsprogramm zuzugreifen

#### oder

Klicken Sie mit der rechten Maustaste auf das entsprechende Symbol (Computer und Funkwellen) auf Ihrer Task-Leiste (unterer rechter Fensterbereich neben der Anzeige der Uhrzeit). Wählen Sie **Connect to a network** (Mit einem Netzwerk verbinden).

Das Hilfsprogramm zeigt alle verfügbaren drahtlosen Netzwerke in Ihrem Bereich an. Klicken Sie auf ein Netzwerk (durch die SSID angezeigt) und klicken Sie dann auf **Connect** (Verbinden).

Erhalten Sie ein starkes Signal, können aber nicht auf das Internet zugreifen, prüfen Sie die TCP/IP-Einstellungen für Ihren kabellosen Adapter. Weitere Informationen finden Sie unter **Grundlagen des Netzwerkbetriebs** in diesem Handbuch.

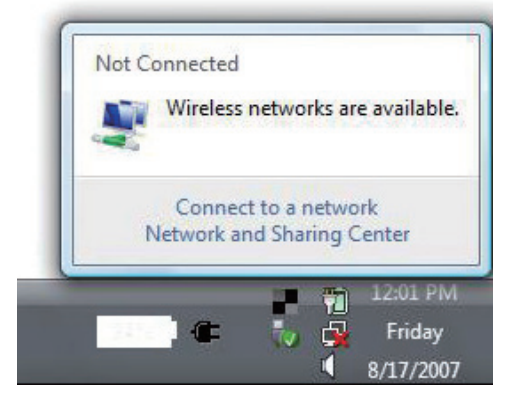

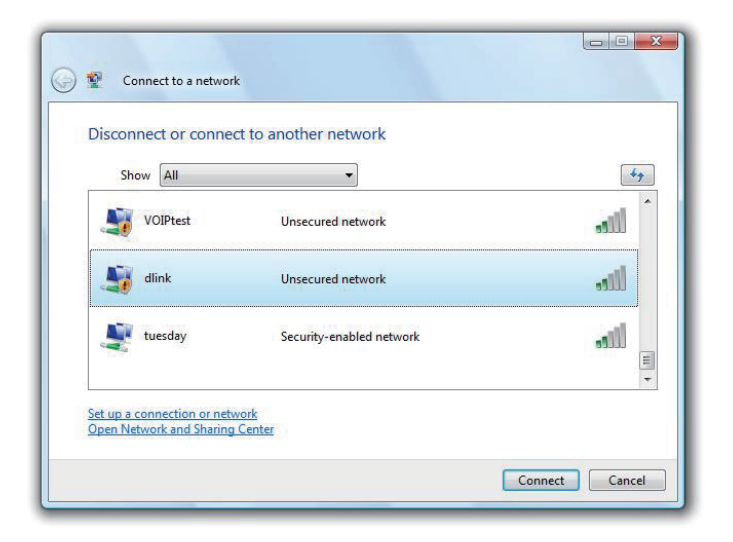

## Verbindung zu einem drahtlosen Netzwerk Mit Windows® XP

Benutzer von Windows XP können das integrierte Hilfsprogramm für konfigurationsfreie drahtlose Verbindungen (Zero Configuration Utility) verwenden. Die folgenden Anleitungen gelten für Nutzer des Service Pack 2. Wenn Sie ein Programm einer anderen Firma oder Windows 2000 verwenden, lesen Sie bitte im Handbuch Ihres Drahtlos-Adapters zur Hilfe bei der Verbindung zu einem drahtlosen Netzwerk nach. Die meisten Programme besitzen eine 'Site Survey'-Option (Standortübersicht), ähnlich dem unten gezeigten Windows XP-Programm.

Klicken Sie bei Anzeige der Meldung, dass kabellose (drahtlose) Netze erkannt wurden (**Wireless Networks Detected**), in die Mitte dieser Meldung, um auf das Hilfsprogramm zuzugreifen

oder

Klicken Sie mit der rechten Maustaste auf das entsprechende Symbol (Computer und Funkwellen) auf Ihrer Task-Leiste (unterer rechter Fensterbereich neben der Anzeige der Uhrzeit). Wählen Sie **View Available Wireless Networks (Verfügbare drahtlose Netze anzeigen)**.

Das Hilfsprogramm zeigt alle verfügbaren drahtlosen Netzwerke in Ihrem Bereich an. Klicken Sie auf ein Netzwerk (durch die SSID angezeigt) und klicken Sie dann auf **Connect** (Verbinden).

Erhalten Sie ein starkes Signal, können aber nicht auf das Internet zugreifen, prüfen Sie die TCP/IP-Einstellungen für Ihren kabellosen Adapter. Weitere Informationen finden Sie unter **Grundlagen des Netzwerkbetriebs** in diesem Handbuch.

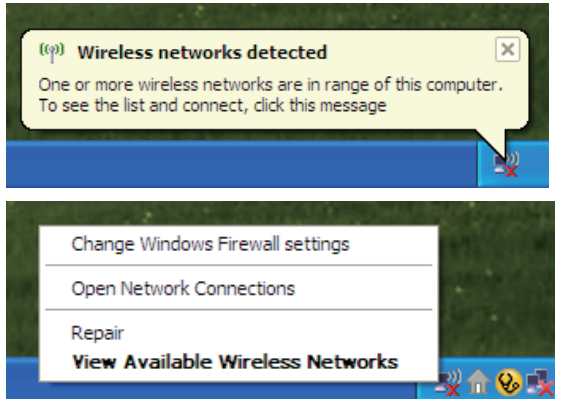

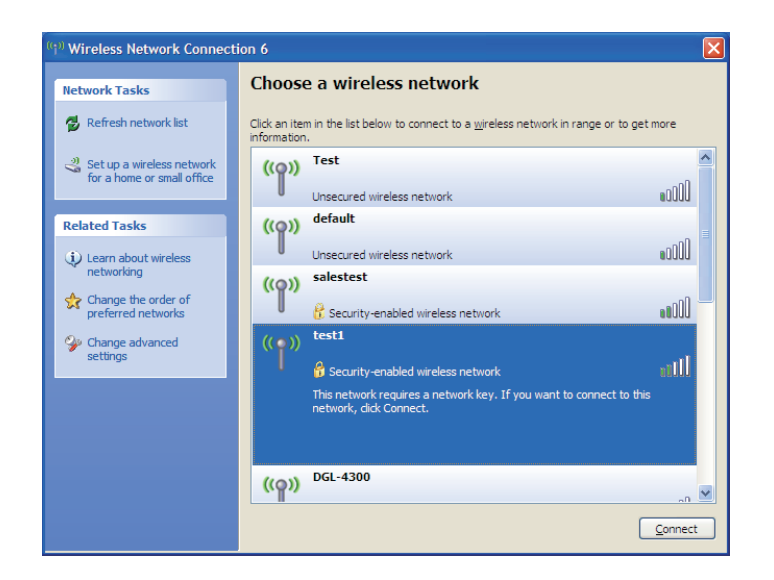

# Sicherheit für drahtlose Netzwerke

In diesem Teil werden die verschiedenen Sicherheitsstufen beschrieben, die Sie zum Schutz Ihrer Daten vor Angriffen und Eindringlingen in Ihr Netzwerk nutzen können. Der DWA-566 bietet die folgenden Sicherheitstypen:

- WPA/WPA2-Personal
- WPA/WPA2-Enterprise

### Was ist WPA<sup>™</sup>?

WPA oder Wi-Fi<sup>®</sup> Protected Access ist ein Wi-Fi-Standard, der die Sicherheitsmerkmale des WEP (Wired Equivalent Privacy) verbessert.

Die 2 wichtigsten Verbesserungen gegenüber WEP sind:

- Verbesserte Datenverschlüsselung dank TKIP (Temporal Key Integrity Protocol). TKIP verschlüsselt die Schlüssel mit einem Hash-Algorithmus und stellt durch Hinzufügen einer Funktion zur Integritätsprüfung sicher, dass die Schlüssel nicht verändert wurden. WPA2<sup>™</sup> basiert auf dem erweiterten Standard 802.11i und verwendet AES (Advanced Encryption Standard) statt TKIP.
- Benutzerauthentifizierung, die in der Regel in WEP fehlt, mithilfe von EAP (Extensible Authentication Protocol). WEP steuert den Zugriff auf ein drahtloses Netz auf der Basis einer Hardware-spezifischen MAC-Adresse des Computers, die relativ leicht aufgespührt und imitiert werden kann. EAP baut auf einem sichereren Public-Key-Verschlüsselungssystem auf und gewährleistet, dass ausschließlich autorisierte Netzwerknutzer Zugriff auf das Netzwerk haben können.

WPA-PSK/WPA2-Personal verwendet einen Kennwortsatz oder einen Schlüssel zur Authentifizierung Ihrer drahtlosen Verbindung. Der Schlüssel ist ein zwischen 8 und 63 Zeichen langes alphanumerisches Kennwort. Das Kennwort kann Sonderzeichen (!?\*&\_) und Leerzeichen enthalten. Dieser Schlüssel muss genau dem Schlüssel entsprechen, den Sie auf Ihrem drahtlosen Router oder Access Point eingegeben haben.

WPA/WPA2-Enterprise enthält eine Benutzerauthentifizierung durch das Extensible Authentication Protocol (EAP). EAP baut auf einem sichereren Public-Key-Verschlüsselungssystem auf und gewährleistet, dass ausschließlich autorisierte Netzwerknutzer Zugriff auf das Netzwerk haben können.

## WPA/WPA2-Personal konfigurieren Verwendung des Hilfsprogramms von D-Link

Es wird empfohlen, WPA/WPA2-Personal auf Ihrem kabellosen Router oder Access Point zu aktivieren, bevor Sie Ihren kabellosen Adapter konfigurieren. Wenn Sie sich einem bereits bestehenden Netzwerk anschließen, müssen Sie den verwendeten WPA/ WPA2-Personal-Kennwortsatz kennen.

- 1. Öffnen Sie den Wireless Connection Manager, indem Sie auf das D-Link-Symbol auf Ihrem Desktop doppelklicken.
- 2. Markieren Sie das drahtlose Netzwerk (SSID), zu dem Sie eine Verbindung herstellen möchten, und klicken Sie auf **Connect** (Verbinden). Verwendet das Netzwerk WPA/WPA2-Personal, erscheint das Fenster wie es unten rechts angezeigt ist.
- **3.** Geben Sie das gleiche WPA/WPA2-Personal-Kennwort wie auf Ihrem kabellosen Router oder Access Point ein. Klicken Sie auf **Show text in the password field** (Text im Kennwortfeld anzeigen), um den Kennwortsatz zu sehen. Der Schlüssel ist nicht sichtbar, wenn Sie die Markierung des Kästchens aufheben.
- **4.** Klicken Sie auf **OK**, um die Verbindung zum Netzwerk herzustellen. Die Herstellung der Verbindung kann bis zu 30 Sekunden dauern.

Wenn Sie ein neues Netz erstellen und die WPA/WPA2-Personal-Einstellungen eingeben möchten, finden Sie die entsprechenden Informationen auf der nächsten Seite.

| Occurrence         Wetwork in P Address           D-Lintk         WRELESS NET           DWA-566         WIRELESS NET           SSID         MAC(1)           J DUCATI.5G         00:24           SWR1100_media         00:50           WSD_AP_a_RD         06:22           WSD_AP_a_guest         02:22           WSD_AP_a         00:22           WSD_AP_a         00:23           If thin 104_a         00:10           Lecococococococococococococococococococo                                                                                                    | WORKS<br>BSSID)<br>A5:96:03:F8<br>B0:56:3F:FD<br>B0:56:3F:FD<br>B0:56:3F:FD<br>A3:51:33:F0<br>-58:8F:B7:18                      | MY WIRE | ELESS NE<br>Signal<br>14%<br>26%<br>50%<br>60%<br>62%<br>70%                               | TWORKS             | riai:<br>Inel: 161<br>SUPPO<br>Cha<br>165<br>165<br>161<br>161<br>161<br>157 | RT»  |
|----------------------------------------------------------------------------------------------------|----------------------------------------------------------------------------------------------------|---------|--------------------------------------------------------------------------------------------|--------------------|------------------------------------------------------------------------------|------|
| Connected         IP Address           D-Link         WIRELESS NET           SSID         MAC(           JULCATI.5G         00:24           SWD_AP_a_RD         06:22           WSD_AP_a_quest         02:22           WSD_AP_a         00:21           WSD_AP_a         00:22           WSD_AP_a         00:22           WSD_AP_a         00:22           Jobson         00:06           J Abp.As         00:02           JAWA 100_media         00:05           JAWA 20026         00:13           JEcococococococococococococococococococo                                                                                                    | WORKS<br>BSSID)<br>:A5:96:03:F8<br>:BA:51:33:50<br>:B0:56:3F:FD<br>:B0:56:3F:FD<br>:B0:56:3F:FD<br>:A3:51:33:F0<br>:58:8F:B7:18 | MY WIRE | LESS NE<br>Signal<br>14%<br>26%<br>50%<br>60%<br>62%<br>70%                                | TWORKS<br>Security | SUPPO<br>Cha V<br>165<br>165<br>161<br>161<br>161<br>157                     | RT»  |
| D-Link           DWA-566         WIRELESS NET           SSID         MAC(           JUCATI.5G         00:24           JWR1100_media         00:50           WSD_AP_a_RD         06:22           WSD_AP_a_guest         02:22           WSD_AP_a_o0:00         00:02           If-htn104_a         00:07           Leocococococococococococococococococococ                                                                                                    | WORKS<br>BSSID)<br>:A5:96:03:F8<br>:B0:56:3F:FD<br>:B0:56:3F:FD<br>:B0:56:3F:FD<br>:A3:51:33:F0<br>:58:8F:B7:18                 | MY WIRE | ELESS NE<br>Signal<br>14%<br>26%<br>50%<br>60%<br>62%<br>70%                               | TWORKS<br>Security | SUPPO<br>Cha<br>165<br>165<br>161<br>161<br>161<br>161<br>157                | RT»> |
| DWA-566         WIRELESS NET           SSID         MAC(           DUCATI.5G         00:24           SWR1100_media         00:50           WSD_AP_a_RD         06:22           WSD_AP_a_quest         02:22           If-htn 104_a         00:07           WSD_2590_a         00:12           Image: Constraint of the second constraint of the second constraint of the second                                                                                                    | WORKS<br>BSSID)<br>:A5:96:03:F8<br>:BA:51:33:50<br>:B0:56:3F:FD<br>:B0:56:3F:FD<br>:B0:56:3F:FD<br>:A3:51:33:F0<br>:58:8F:B7:18 | MY WIRE | Signal           14%           26%           50%           60%           62%           70% | TWORKS<br>Security | SUPPO<br>Cha V<br>165<br>165<br>161<br>161<br>161<br>161<br>157              | RT>> |
| SSID         MAC(           JUCATI.5G         00:24           JWR1100_media         00:50           WSD_AP_a_RD         06:22           WSD_AP_a_guest         02:22           WSD_AP_a         00:22           JWSD_AP_a         00:22           JWSD_AP_a         00:22           JWSD_AP_a         00:22           JWSD_AP_a         00:26           JWSD_2550_a         00:12           Leocococococococococococococococococococ                                                                                                    | BSSID)<br>:A5:96:03:F8<br>:BA:51:33:50<br>:B0:56:3F:FD<br>:B0:56:3F:FD<br>:B0:56:3F:FD<br>:A3:51:33:F0<br>:5B:8F:B7:18          |         | Signal           14%           26%           50%           60%           62%           70% | Security           | Cha V<br>165<br>165<br>161<br>161<br>161<br>161<br>157                       |      |
| LUCATI.5G 00:24     SWR1100_media 00:50     WSD_AP_a_RD 06:22     WSD_AP_a_guest 02:22     WSD_AP_a 00:22     WSD_AP_a 00:22     if-htn 104_a 00:0F     WSD_2550_a 00:19     Leocococococococococococococococococococ                                                                                                    | A5:96:03:F8<br>BA:51:33:50<br>B0:56:3F:FD<br>B0:56:3F:FD<br>B0:56:3F:FD<br>A3:51:33:F0<br>5B:8F:B7:18                           |         | 14%<br>26%<br>50%<br>60%<br>62%<br>70%                                                     | 0                  | 165<br>165<br>161<br>161<br>161<br>161<br>157                                | :    |
| SWR1100_media         00:50           WSD_AP_a_RD         06:22           WSD_AP_a_guest         02:22           WSD_AP_a         00:22           #Khn104_a         00:07           WSD_2590_a         00:18           Lecococococococococococococococococococo                                                                                                    | :BA:51:33:50<br>:B0:56:3F:FD<br>:B0:56:3F:FD<br>:B0:56:3F:FD<br>:A3:51:33:F0<br>:5B:8E-B7:18                                    |         | 26%<br>50%<br>60%<br>62%<br>70%                                                            | 8                  | 165<br>161<br>161<br>161<br>157                                              | -    |
| WSD_AP_a_RD         06:22           WSD_AP_a_guest         02:22           WSD_AP_a         00:22           INSD_AP_a         00:22           INSD_AP_a         00:22           INSD_AP_a         00:22           INSD_AP_a         00:21           INSD_2590_a         00:19           Leocococococococococococococococococococ                                                                                                    | :B0:56:3F:FD<br>:B0:56:3F:FD<br>:B0:56:3F:FD<br>:A3:51:33:F0<br>:5B:8F:B7:18                                                    |         | 50%<br>60%<br>62%<br>70%                                                                   | 8                  | 161<br>161<br>161<br>157                                                     |      |
| WSD_AP_a_guest         02:22          WSD_AP_a         00:22          IF1h1104_a         00:01          WSD_2590_a         00:19          Uesocococococococococococococococococococ                                                                                                    | :B0:56:3F:FD<br>:B0:56:3F:FD<br>:A3:51:33:F0<br>:5B:8F:B7:18                                                                    |         | 60%<br>62%<br>70%                                                                          |                    | 161<br>161<br>157                                                            |      |
| ▲ WSD_AP_a 00:22<br>▲ #f+th104_a 00:07<br>▲ WSD_2590_a 00:19<br>▲ Leocococococococococococococo<br>▲ 00:22<br>▲ 00:26<br>▲ 00:26<br>▲ Alpha 00:26<br>▲ SWR1100_media 00:026<br>▲ 00:26                                                                                                    | :B0:56:3F:FD<br>:A3:51:33:F0<br>:5B:8F:B7:18                                                                                    |         | 62%<br>70%                                                                                 | 8                  | 161<br>157                                                                   |      |
| if htn 104_a         00:0F           WSD_2590_a         00:19           Leococococococococococococococo         00:02           i         00:26           Alpha         00:26           SWR1100_media         00:02                                                                                                    | :A3:51:33:F0<br>:5B:8F:B7:18                                                                                                    |         | 70%                                                                                        | ê                  | 157                                                                          |      |
| ▲ WSD_2590_a 00:19<br>▲ Leocococococococococococo<br>00:5<br>▲ 00:25<br>▲ 00:26<br>▲ Alpha 00:26<br>▲ SWR1100_media 00:26<br>▲ 00:26                                                                                                    | 5B-8E-87-18                                                                                                    |         |                                                                                            |                    |                                                                              |      |
| ▲ Leocococococococococococococococococococ                                                                                                    |                                                                                                    |         | 98%                                                                                        | Ô                  | 153                                                                          |      |
| Image: Constraint of the second second sec | :5D:54:45:50                                                                                                    |         | 16%                                                                                        | â                  | 149                                                                          |      |
| ▲ 00:26<br>▲ Alpha 00:26<br>▲ SWR1100_media 00:20<br>▲ SWR1100_media 00:20<br>▲ 00:26                                                                                                    | :34:56:78:90                                                                                                    |         | 26%                                                                                        | â                  | 108                                                                          |      |
| → Alpha 00:26<br>→ 88:10<br>→ SWR1100_media 00:02<br>→ 00:26                                                                                                    | :5A:46:61:31                                                                                                    |         | 16%                                                                                        |                    | 64                                                                           |      |
| ➡         88:10           ➡ SWR1100_media         00:06           ➡         00:26                                                                                                    | :5A:46:61:30                                                                                                    |         | 14%                                                                                        | â                  | 64                                                                           |      |
| → SWR1100_media 00:D8                                                                                                    | :6A:38:51:FD                                                                                                    | )       | 18%                                                                                        |                    | 56                                                                           |      |
| <b></b> 00:26                                                                                                    | :FA:07:24:56                                                                                                    |         | 40%                                                                                        |                    | 52                                                                           |      |
|                                                                                                    | :5A:46:61:41                                                                                                    |         | 20%                                                                                        |                    | 52                                                                           |      |
| Alpha 00:26                                                                                                    | :5A:46:61:40                                                                                                    |         | 16%                                                                                        | â                  | 52                                                                           |      |
| 0024A5960050_A 00:24                                                                                                    | :A5:96:00:58                                                                                                    |         | 14%                                                                                        | _                  | 48                                                                           | -    |
|                                                                                                    |                                                                                                    | WPS     |                                                                                            | Refresh            | Conn                                                                         | ect  |
| My Wireless Networks                                                                                                    |                                                                                                    |         |                                                                                            |                    | 2                                                                            |      |

| onnection         |                        |                  | ×            |
|-------------------|------------------------|------------------|--------------|
| The netwo<br>Key) | rk Dlink requires a r  | network.key(WPA- | PSK/WPA2-PSK |
| Key:              |                        |                  |              |
|                   | Show text in the passw | vord field       |              |
|                   | ОК                     | Cancel           |              |

Es wird empfohlen, WPA/WPA2-Personal auf Ihrem kabellosen Router oder Access Point zu aktivieren, bevor Sie Ihren kabellosen Adapter konfigurieren. Stellen Sie sicher, dass der Kennwortsatz auf allen anderen kabellosen Geräten genau gleich ist.

- Öffnen Sie den Wireless Connection Manager, indem Sie auf das D-Link-Symbol auf Ihrem Desktop doppelklicken. Klicken Sie auf New (Neu), um ein neues Profil zu erstellen, oder markieren Sie ein bestehendes Profil und klicken Sie auf Modify (Ändern).
- 2. Wählen Sie WPA/WPA2-Personal unter Set Security Option (Sicherheitsoption einrichten).
- 3. Wählen Sie TKIP oder AES oder Auto.
- **4.** Geben Sie genau den gleichen Kennwortsatz wie den auf Ihrem kabellosen Router oder Access Point ein.
- **5.** Klicken Sie auf **OK**, um die Verbindung zum Netzwerk herzustellen. Die Herstellung der Verbindung kann bis zu 30 Sekunden dauern.

| Profile Settings         |            |                         |        |
|--------------------------|------------|-------------------------|--------|
| Basic Settings           |            |                         | ]      |
| Profile Name:            |            |                         |        |
| SSID:                    |            |                         |        |
| Network Type: 💿 Infrastr | ructure    | C Ad hoc                | J      |
| - Set Security Option    | Passphrase | Settings                |        |
| C None                   | Auto       |                         | C AES  |
| C WEP                    | Key:       |                         |        |
| WPA/WPA2-Personal        |            |                         |        |
| C WPA/WPA2-Enterprise    |            |                         |        |
|                          |            |                         |        |
|                          | Show tex   | t in the password field | )<br>i |
|                          |            | 40                      | Cancel |

### WPA/WPA2 Personal konfigurieren Mit Windows® 7

Es wird empfohlen, die drahtlose Sicherheit (WPA/WPA2) auf Ihrem kabellosen Router oder Access Point zu aktivieren, bevor Sie Ihren kabellosen Adapter konfigurieren. Wenn Sie sich einem bereits bestehenden Netzwerk anschließen, müssen Sie den verwendeten Sicherheitsschlüssel oder Kennwortsatz kennen.

- **1.** Klicken Sie auf das Symbol für drahtlose Verbindungen auf Ihrer Task-Leiste (unterer rechter Bildschirmbereich).
- **2.** Das Hilfsprogramm zeigt alle verfügbaren drahtlosen Netzwerke in Ihrem Bereich an.

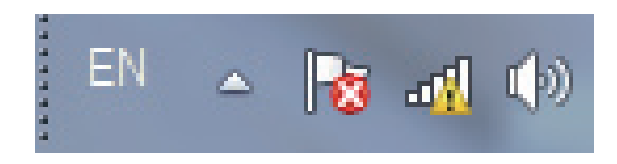

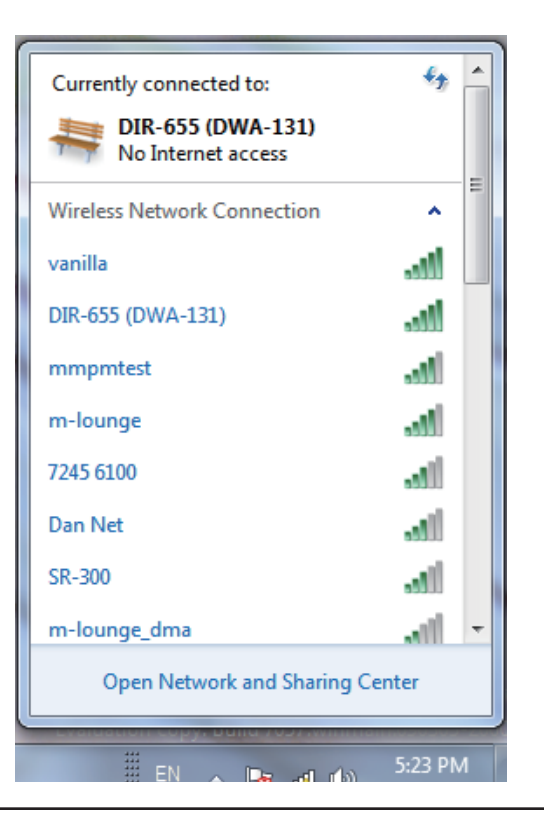

Abschnitt 4 - Sicherheit für drahtlose Netzwerke

3. Markieren Sie das drahtlose Netzwerk (SSID), zu dem Sie eine Verbindung herstellen möchten, und klicken Sie auf 'Verbinden'.

Erhalten Sie ein starkes Signal, können aber nicht auf das Internet zugreifen, prüfen Sie Ihre TCP/IP-Einstellungen für Ihren kabellosen Adapter. Weitere Informationen finden Sie unter **Grundlagen des Netzwerkbetriebs** in diesem Handbuch.

4. Während Ihr Computer versucht, eine Verbindung zu dem Router herzustellen, wird das folgende Fenster angezeigt.

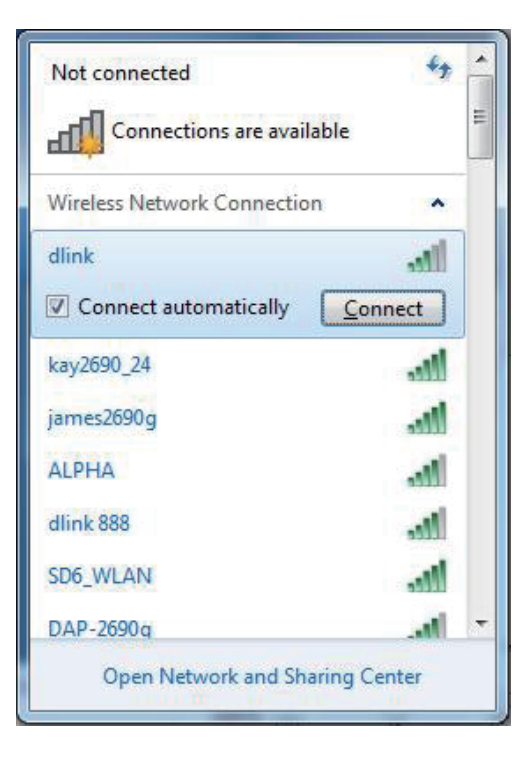

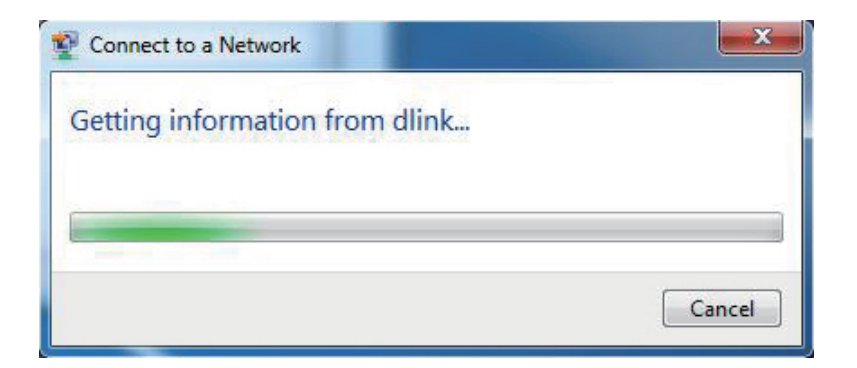

5. Geben Sie den gleichen Sicherheitsschlüssel oder den Kennwortsatz wie den auf Ihrem Router ein und klicken Sie auf **Connect** (Verbinden). Sie können auch eine Verbindung herstellen, indem Sie auf die WPS-Taste am Router drücken.

Die Herstellung der Verbindung kann 20 bis 30 Sekunden dauern. Wenn keine Verbindung zustande kommt, überprüfen Sie die Korrektheit der Sicherheitseinstellungen. Der Schlüssel oder Kennwortsatz muss exakt mit dem auf dem kabellosen Router übereinstimmen.

| Connect to a Network                                      |
|-----------------------------------------------------------|
| Type the network security key                             |
| Security key:                                             |
| Hide characters                                           |
| You can also connect by pushing the button on the router. |
| OK Cancel                                                 |

### WPA/WPA-Personal konfigurieren Mit Windows Vista®

Es wird empfohlen, die drahtlose Sicherheit (WPA/WPA2) auf Ihrem kabellosen Router oder Access Point zu aktivieren, bevor Sie Ihren kabellosen Adapter konfigurieren. Wenn Sie sich einem bereits bestehenden Netzwerk anschließen, müssen Sie den verwendeten Sicherheitsschlüssel oder Kennwortsatz kennen.

1. Öffnen Sie das Hilfsprogramm für drahtlose Netze in Windows Vista<sup>®</sup>, indem Sie mit der rechten Maustaste auf das entsprechende Symbol in Ihrer Task-Leiste klicken (unterer rechter Bildschirmbereich). Wählen Sie Connect to a network (Mit einem Netzwerk verbinden).

 Markieren Sie das drahtlose Netzwerk (SSID), zu dem Sie eine Verbindung herstellen möchten, und klicken Sie auf Connect (Verbinden).

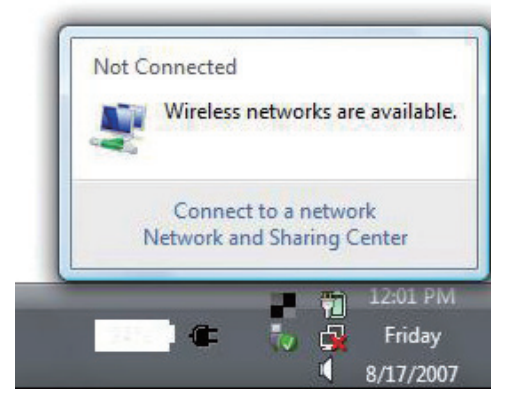

| Show All   | *                        | 4,    |
|------------|--------------------------|-------|
| VOIPtest   | Unsecured network        | lite. |
| Jink dlink | Unsecured network        | lite. |
| tuesday    | Security-enabled network | الاتد |

**3.** Geben Sie den gleichen Sicherheitsschlüssel oder den Kennwortsatz wie den auf Ihrem Router ein und klicken Sie auf **Connect** (Verbinden).

Die Herstellung der Verbindung kann 20 bis 30 Sekunden dauern. Wenn keine Verbindung zustande kommt, überprüfen Sie die Korrektheit der Sicherheitseinstellungen. Der Schlüssel oder Kennwortsatz muss exakt mit dem auf dem kabellosen Router übereinstimmen.

| Туре    | the network security key or passphrase for Candy                              |
|---------|-------------------------------------------------------------------------------|
| The pe  | rson who setup the network can give you the key or passphrase.                |
| Securit | v key or hasenhrase                                                           |
| Jecum   |                                                                               |
| 🔳 Disp  | , olay characters                                                             |
|         |                                                                               |
|         |                                                                               |
|         | If you have a USB flash drive with network settings for Candy, insert it now. |

### WPA/WPA2-Personal konfigurieren Mit Windows<sup>®</sup> XP

Es wird empfohlen, WPA/WPA2-Personal auf Ihrem kabellosen Router oder Access Point zu aktivieren, bevor Sie Ihren kabellosen Adapter konfigurieren. Wenn Sie sich einem bereits bestehenden Netzwerk anschließen, müssen Sie den verwendeten Schlüssel WPA/WPA2-Personal kennen.

- Öffnen Sie das Hilfsprogramm für drahtlose Netze in Windows \* XP, indem Sie mit der rechten Maustaste auf das entsprechende Symbol in Ihrer Task-Leiste klicken (unterer rechter Bildschirmbereich). Wählen Sie View Available Wireless Networks (Verfügbare drahtlose Netze anzeigen).
- Markieren Sie das drahtlose Netzwerk (SSID), zu dem Sie eine Verbindung herstellen möchten, und klicken Sie auf Connect (Verbinden).

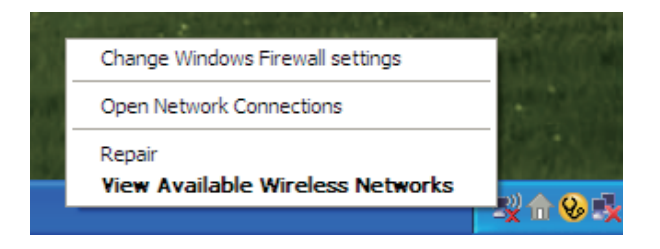

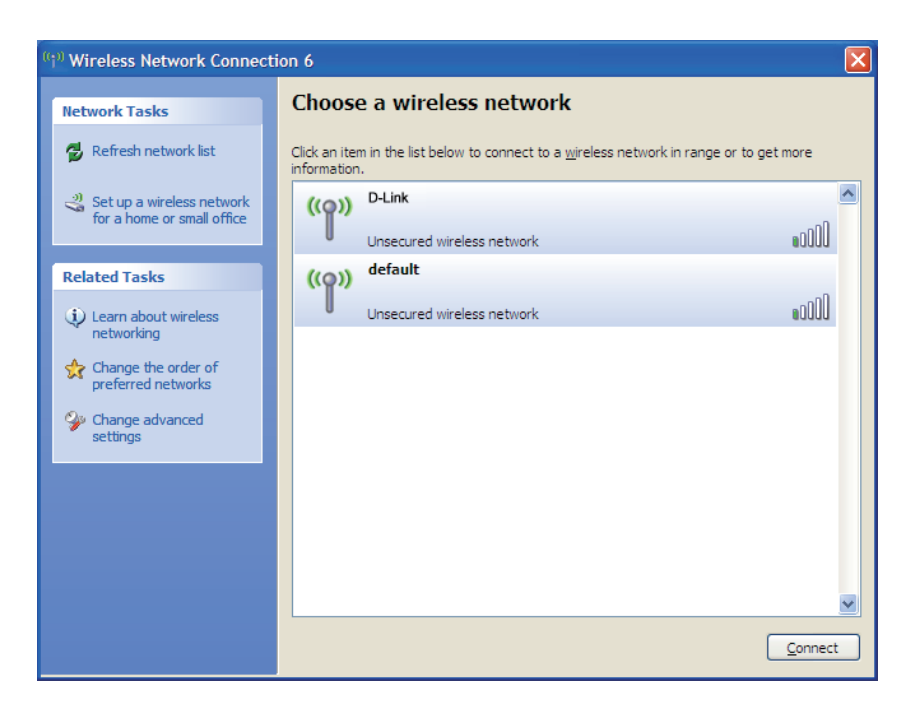

**3.** Das Dialogfeld **Wireless Network Connection** (Drahtlose Netzwerkverbindung) wird angezeigt. Geben Sie den WPA/WPA2-Personal-Kennwortsatz ein und klicken Sie auf **Connect** (Verbinden).

Die Herstellung der Verbindung kann 20 bis 30 Sekunden dauern. Kommt keine Verbindung zustande, überprüfen Sie die Korrektheit der WPA/WPA2-Personal-Einstellungen. Der WPA/WPA2-Personal-Kennwortsatz muss exakt der gleiche sein wie auf dem kabellosen Router oder Access Point.

| Wireless Network Conne                                         | ection 🔀                                                                                                 |
|----------------------------------------------------------------|----------------------------------------------------------------------------------------------------|
| The network 'test1' requires a<br>key helps prevent unknown ir | a network key (also called a WEP key or WPA key). A network<br>ntruders from connecting to this network. |
| Type the key, and then click                                   | Connect.                                                                                                 |
| Network <u>k</u> ey:                                           | 1                                                                                                    |
| Confirm network key:                                           |                                                                                                    |
|                                                                | <u>Connect</u> Cancel                                                                                    |

### WPA/WPA2-Enterprise konfigurieren Verwendung des Hilfsprogramms von D-Link

WPA/WPA2-Enterprise sollte nur von Benutzern eingerichtet werden, die mit der Verwendung eines RADIUS-Servers und dem Einrichten von Zertifikaten vertraut sind.

- Öffnen Sie den Wireless Connection Manager, indem Sie auf das D-Link-Symbol auf Ihrem Desktop doppelklicken. Klicken Sie auf New (Neu), um ein neues Profil zu erstellen, oder markieren Sie ein bestehendes Profil und klicken Sie auf Modify (Ändern).
- 2. Wählen Sie WPA/WPA2-Enterprise unter *Set Security Option* (Sicherheitsoption einrichten) und wählen Sie dann TKIP oder AES.
- 3. Klicken Sie auf Advanced Config (Erweiterte Konfiguration), um fortzufahren.
- 4. Wählen Sie neben *EAP Type* (EAP-Typ) **EAP-TLS**, **EAP-TTLS** oder **PEAP**. Extensible Authentication Protocols (EAP) ermöglichen Geräten im Netz, Authentifizierungen vom RADIUS-Server im Netz anzufordern. Alle Geräte im Netz müssen den gleichen EAP-Typ verwenden, wenn ein RADIUS-Server für die Authentifizierung verwendet wird. Für einige RADIUS-Server ist es nötig, dass das Feld 'Validate Server' (Server validieren) ausgewählt ist. Markieren Sie dieses Feld, wenn Ihr RADIUS-Server eine Validierung erfordert.
- 5. Wählen Sie ein Benutzerzertifikat vom Dropdown-Menü.
- 6. Geben Sie die zur Authentifizierung erforderlichen Anmeldeinformationen ein.
- **7.** Klicken Sie auf **Add** (Hinzufügen), um die IP-Adresse(n) Ihrer RADIUS-Server einzugeben.
- 8. Klicken Sie auf OK, um Ihre Einstellungen zu speichern.

| Profile Settings      |         |            |                   |     | ×     |
|-----------------------|---------|------------|-------------------|-----|-------|
| -Basic Settings       |         |            |                   |     |       |
| Profile Name :        | dlink   |            |                   |     |       |
| SSID :                | dlink   |            |                   |     |       |
| Network Type :        | ⊙ Infra | astructure | C Ad hoc          |     |       |
| - Set Security Option |         | - Advanced | Security Settings |     | =     |
| C None                |         | C Auto     | С ткір            | AES |       |
| C WEP                 |         |            |                   |     |       |
| © WPA/WPA2-Personal   |         |            | Advanced Config   |     |       |
| WPA/WPA2-Enterprise   |         |            |                   |     |       |
|                       |         |            |                   |     |       |
|                       | )       |            |                   |     |       |
|                       |         |            | OK                | Ca  | ancel |

| dvanced Security Set                | tings       |
|-------------------------------------|-------------|
| EAP Type:                           | EAP-TLS     |
| User Certificate<br>Validate Server | Certificate |
| User Name                           | Domain Name |
| Password                            |             |
| Confirm Password                    |             |
| TTLS Identity                       |             |
|                                     | Add         |
|                                     | Remove      |
|                                     | OK Cancel   |

# Fehlerbehebung

In diesem Kapitel finden Sie Lösungen zu Problemen, die während der Installation und des Betriebs Ihres DWA-566 auftreten können. Lesen Sie sich die folgenden Beschreibungen gründlich durch, sollten irgendwelche Probleme aufgetreten sein. (Die unten aufgeführten Beispiele werden anhand von Bildschirmabbildungen in Windows<sup>®</sup> XP illustriert. Sollten Sie ein anderes Betriebssystem haben, sehen die Screenshots auf Ihrem Computer ähnlich wie die folgenden Beispiele aus.)

### 1. Wie weiß ich, dass mein Adapter korrekt installiert ist?

Gehen Sie auf **Start** > **Arbeitsplatz** > ['Systeminformationen anzeigen'] > **Systemeigenschaften** > **Hardware** > **Geräte-Manager.** 

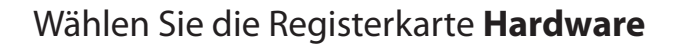

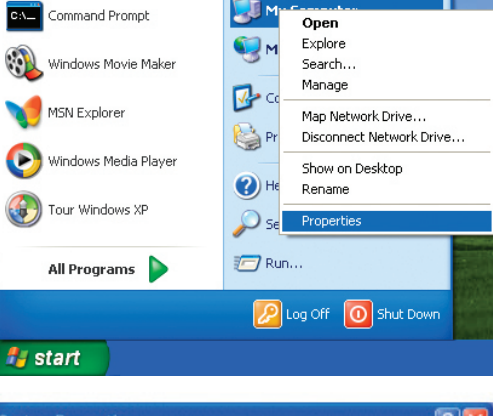

| a you and a           | Restore                                                               | Autor                                    | natic Updates                      |                                           | Remote               |
|-----------------------|-----------------------------------------------------------------------|------------------------------------------|------------------------------------|-------------------------------------------|----------------------|
| General               | Comput                                                                | er Name                                  | Hardwar                            | 8                                         | Advanced             |
| Add Hardw             | rare Wizard<br>The Add Hardw                                          | are Wizard                               | helps you instal<br>Add <u>H</u> a | hardwar<br>ardware \                      | re.<br>Afizard       |
| Device Ma             | nager                                                                 |                                          |                                    |                                           |                      |
|                       | The Device Ma<br>on your compute<br>properties of any                 | nagerlists a<br>er. Use the<br>y device. | all the hardware<br>Device Manage  | devices<br>r to char                      | installed<br>nge the |
|                       |                                                                       |                                          |                                    |                                           |                      |
| C                     | Driver Si                                                             | igning                                   |                                    | ce Mana                                   | iger                 |
| Hardware I            | Driver <u>S</u> i                                                     | igning                                   | <u>D</u> evi                       | ce Mana                                   | 9981                 |
| <br>Hardware  <br>🎻 🎖 | Driver <u>S</u> i<br>Profiles<br>Hardware profile<br>different hardwa | igning<br>es provide a<br>are configur   | Devi<br>way for you to a           | ce Mana<br>set up ar                      | iger<br>indistore    |
| Hardware P            | Driver <u>Si</u><br>Profiles<br>Hardware profile<br>Sifferent hardwa  | igning<br>es provide a<br>are configur   | way for you to a ations.           | ce Mana<br>set up ar<br>iware <u>P</u> ro | nger<br>Ind store    |

Abschnitt 5 - Fehlerbehebung

Klicken Sie auf das + Zeichen neben Netzwerkadapter.

Klicken Sie mit der rechten Maustaste auf **D-Link DWA-566 Wireless N Dualband PCI Express Desktop Adapter.** 

Wählen Sie Eigenschaften, um zu prüfen, ob die Treiber korrekt installiert sind.

In dem Fenster **Gerätestatus** können Sie sehen, ob das Gerät betriebsbereit ist. Klicken Sie auf **OK**, um fortzufahren.

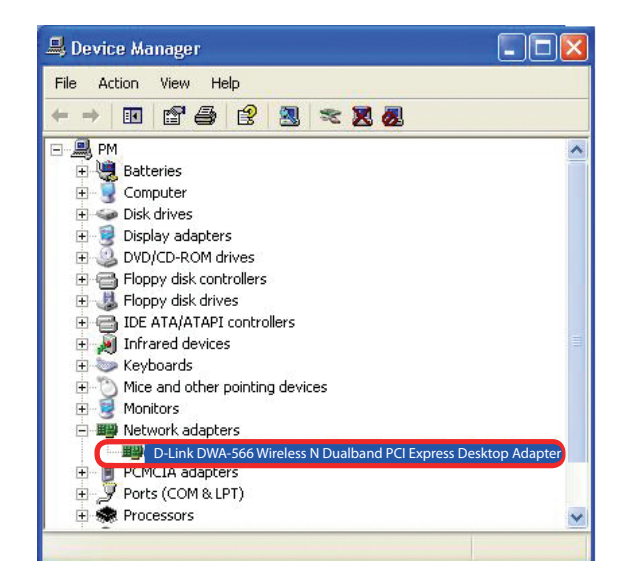

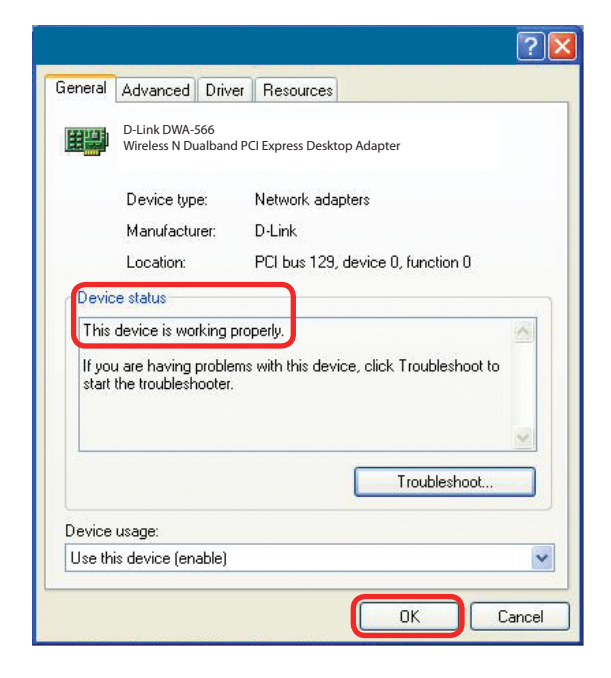

### 2. Ich kann zu dem Access Point oder dem kabellosen Router keine Verbindung herstellen.

- Stellen Sie sicher, dass die SSID auf dem DWA-566 Wireless N Dualband PCI Express Desktop Adapter genau die gleiche wie die SSID auf dem Access Point oder kabellosen Router ist.
- Stellen Sie den DWA-566 und den Access Point oder kabellosen Router im gleichen Raum auf und testen Sie dann die Funkverbindung.
- Deaktivieren Sie alle Sicherheitseinstellungen. (WEP, MAC Address Control, AES)
- Stellen Sie sicher, dass bei den Funkstationen keine unterschiedlichen Frequenzen verwendet werden
- Schalten Sie Ihren Access Point und den Computer mit dem DWA-566 aus. Schalten Sie dann den Access Point und anschließend den Computer mit dem DWA-566 wieder ein.
- Aktualisieren Sie das DWA-566-Hilfsprogramm

### 3. Die Betriebs- und Verbindungslämpchen des DWA-566 leuchten nicht.

 Stellen Sie sicher, dass der DWA-566 Desktop-Adapter sachgemäß im PCI Express-Steckplatz Ihres Laptop-Computers eingesteckt ist.

### 4. Ich habe meinen Verschlüsselungsschlüssel vergessen.

 Setzen Sie den Access Point auf die werkseitigen Standardeinstellungen zur
ück und stellen Sie ebenfalls die werkseitigen Standardeinstellungen des DWA-566 Wireless N Dualband PCI Express Desktop Adapters wieder her. Diese Standardeinstellungen finden Sie im Konfigurationsteil dieses Handbuchs.

### 5. Der Computer erkennt den DWA-566 Wireless Adapter nicht.

- Stellen Sie sicher, dass der DWA-566 Wireless Adapter korrekt im PCI Express-Steckplatz des Computers sitzt.
- Erkennt Windows die Hardware beim Einfügen des Adapters nicht, müssen Sie Treiber, die vorher geladen wurden, komplett entfernen. Gehen Sie dazu wie folgt vor:
  - A. Wählen Sie unter **Extras** > **Ordneroptionen...** > und dann auf der Registerkarte **Ansicht** > und dort unter 'Versteckte Dateien und Ordner' > 'Alle Dateien und Ordner anzeigen'.
  - B. Deaktivieren Sie **Erweiterungen bei bekannten Dateitypen ausblenden** > und klicken Sie auf **Übernehmen**
  - C. Suchen Sie nach früher geladenen Treiberdateien. Löschen Sie diese Dateien in den Ordnern INF und SYSTEM (TREIBER) im Windows-Verzeichnis. *Hinweis:* Windows<sup>®</sup> XP und 2000 nennen .inf-Dateien, die keine WHQL-Zertifizierung erhalten haben, in oem.inf-Dateien um (z. B. oem1.inf).

## 6. Der Computer mit dem installierten DWA-566 kann keine Verbindung zum drahtlosen Netz und/oder Internet herstellen.

- Vergewissern Sie sich, dass die LED-Betriebsanzeigen für das Breitbandmodem normale Aktivität anzeigen. Ist das nicht der Fall, liegt möglicherweise ein Problem mit der Breitbandverbindung vor.
- Überprüfen Sie, dass die LED-Betriebsanzeigen auf dem kabellosen Router korrekt funktionieren. Ist das nicht der Fall, überprüfen Sie, ob Stromkabel und Ethernet-Kabel fest angeschlossen sind.
- Stellen Sie sicher, dass die IP-Adresse, Subnetzmasken-, Gateway- und DNS-Einstellungen für das Netzwerk korrekt eingegeben sind.

- Stellen Sie im Modus **Infrastructure** (Infrastruktur) sicher, dass die gleiche SSID (Service Set Identifier) in den Einstellungen für die kabellosen Clients und Access Points angegeben ist. Die werkseitige Standardeinstellung für die SSID für Produkte von D-Link ist default.
- Im Modus Ad-Hoc müssen beide kabellosen Clients die gleiche SSID aufweisen. Beachten Sie bitte, dass es nötig sein könnte, einen Client zur Etablierung eines so genannten BSS (Basic Service Set) einzurichten und kurz zu warten, bis Sie andere Clients einbuchen. Das verhindert, dass mehrere Clients versuchen, ein BSS zur gleichen Zeit aufzubauen, was dazu führen kann, dass mehrfache singuläre BSSs aufgebaut werden, statt ein einziges BSS, dem mehrere Clients zugeordnet sind.
- Stellen Sie sicher, dass die Netzwerkverbindung f
  ür den kabellosen Client korrekt konfiguriert ist. W
  ählen Sie AP (Infrastructure) (AP (Infrastruktur), wenn Sie eine Verbindung zu einem Access Point herstellen und Ad-Hoc mode (Ad-hoc-Modus), wenn Sie sie ohne einen Access Point herstellen. Doppelklicken Sie auf das WLAN-Symbol in der Task-Leiste und klicken Sie dann auf Configuration (Konfiguration), um die Einstellungen f
  ür den kabellosen Adapter zu 
  ändern.
- Wurden die Sicherheitsfunktionen aktiviert, stellen Sie sicher, dass die korrekten Verschlüsselungsschlüssel sowohl im DWA-566 als auch im Access Point eingegeben sind. Doppelklicken Sie auf das WLAN-Symbol und klicken Sie dann auf Encryption (Verschlüsselung). Überprüfen Sie, dass der gewählte Schlüssel dem auf den anderen Geräten im Netz entspricht.

### 7. Wie kann ich Probleme beheben, die bei der Verwendung des DWA-566 mit der Entfernung zu tun haben?

- Stellen Sie den DWA-566 und den Access Point oder kabellosen Router im gleichen Raum auf und testen Sie dann die Funkverbindung.
- Ändern Sie den Kanal des Access Point.
- Ändern Sie die Positionen der Geräte im Bereich Ihrer Sichtlinie.

## Windows<sup>®</sup> 7 - Fehlerbehebung

Gehen Sie auf Start > Arbeitsplatz > Eigenschaften.

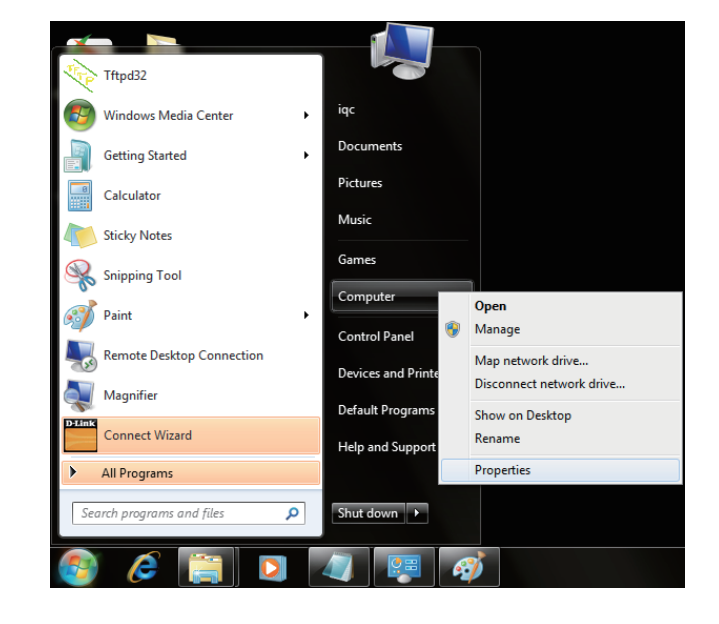

#### Wählen Sie den Geräte-Manager

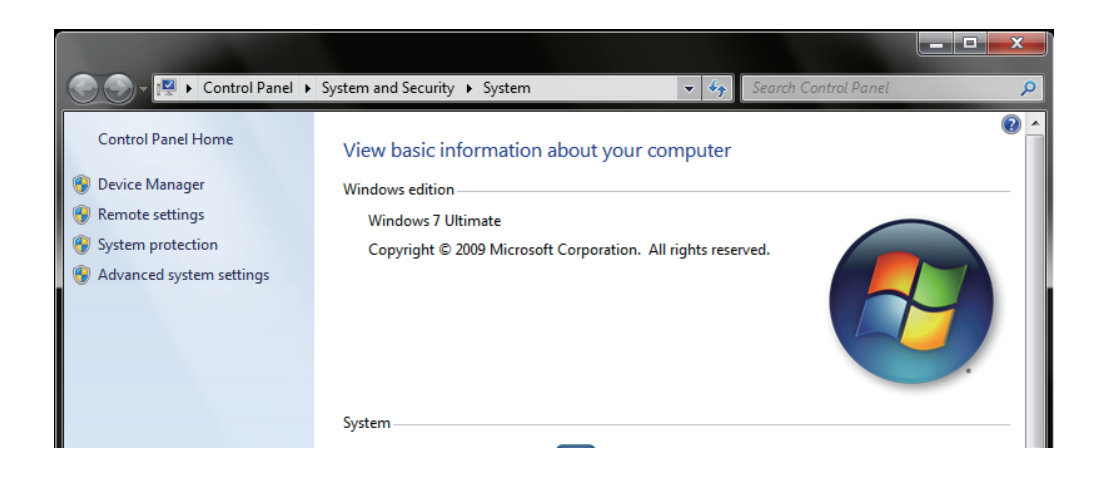

Klicken Sie auf das + Zeichen neben Netzwerkadapter.

Klicken Sie mit der rechten Maustaste auf **DWA-566 Wireless N Dualband PCI Express Desktop Adapter.** 

Wählen Sie **Eigenschaften**, um zu prüfen, ob die Treiber korrekt installiert sind.

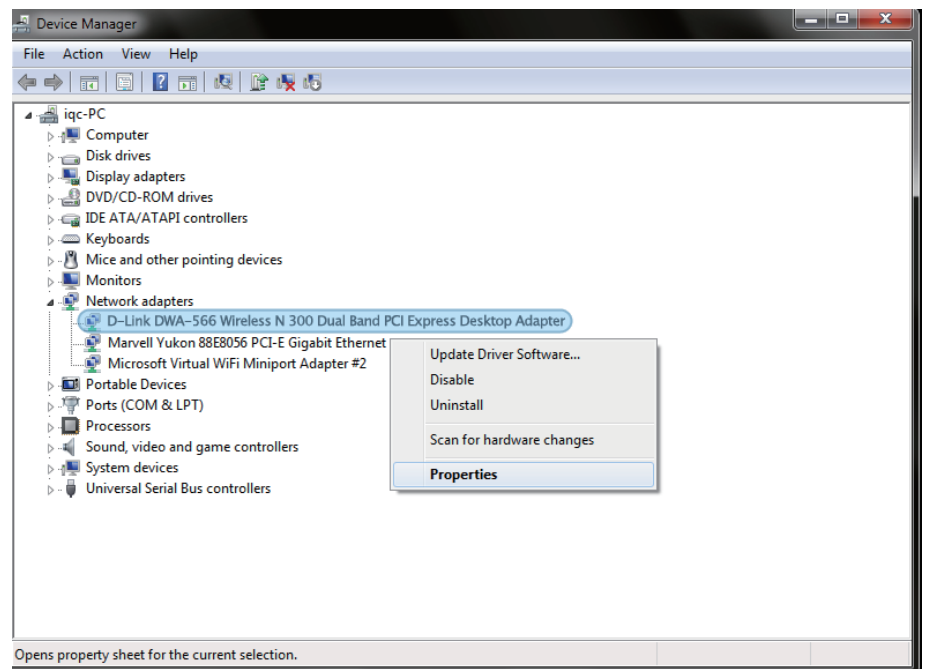

In dem Fenster **Gerätestatus** können Sie sehen, ob das Gerät betriebsbereit ist. Klicken Sie auf **OK**, um fortzufahren.

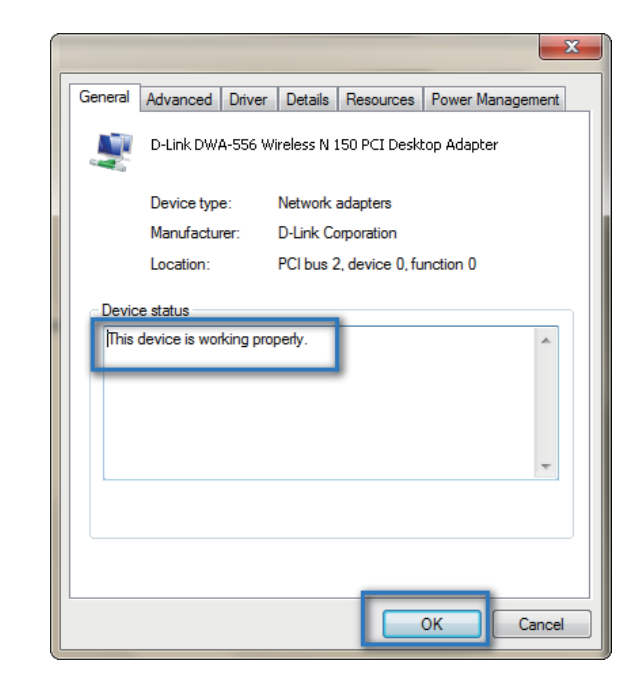

# Grundlagen drahtloser Netze

Drahtlose Produkte von D-Link basieren auf Industriestandards und dienen zur Bereitstellung drahtloser Verbindungen von hoher Geschwindigkeit, die zuhause, im Geschäftsumfeld oder zum öffentlichen Zugriff auf drahtlose Netzwerke leicht und problemlos verwendet werden können. Mit der strikten Einhaltung der IEEE-Standards bietet Ihnen die Drahtlos-Produktpalette von D-Link die Möglichkeit, sicher auf die gewünschten Daten zuzugreifen - überall und jederzeit. So genießen Sie alle Freiheiten, die Ihnen drahtlose Netzwerke bieten.

Ein drahtloses WLAN (Wireless Local Area Network/drahtloses lokales Netzwerk) ist ein Netzwerk aus Computern, in dem Daten über Funksignale statt Kabel gesendet und empfangen werden. Die Verwendung von WLAN nimmt nicht nur zuhause und in Büros ständig zu, sondern auch in der Öffentlichkeit, wie auf Flughäfen, in Cafés und Universitäten. Innovative Methoden zur Nutzung der WLAN-Technologie helfen, effizienter zu arbeiten und zu kommunizieren. Darüber hinaus hat sich die erhöhte Mobilität ohne Kabel und andere feste Infrastrukturobjekte für viele Nutzer als vorteilhaft erwiesen.

Nutzer dieser drahtlosen Technik können die gleichen Anwendungen wie in einem verkabelten Netz verwenden. So unterstützen die in Laptops und Desktop-Systemen verwendeten Funkadapterkarten die gleichen Protokolle wie Ethernet-Adapterkarten.

Oftmals ist es für mobile Netzgeräte von Vorteil, Verbindungen zu einem herkömmlichen Ethernet-LAN herstellen zu können, um Server, Drucker oder eine Internetverbindung zu nutzen, die durch das kabelgebundene LAN bereitgestellt werden. Ein drahtloser/kabelloser Router ist ein Gerät, das diese Verbindung bereitstellt.

### Was bedeutet "drahtlos"?

Drahtlose oder Wi-Fi-Technologie ist eine Möglichkeit, Ihren Computer an ein Netzwerk anzuschließen, ohne Kabel zu verwenden. Wi-Fi, ein über 300 Unternehmen umfassendes Konsortium, das Produkte verschiedener Hersteller auf der Basis des IEEE 802.11 Standards zertifiziert und so den Betrieb mit verschiedenen drahtlosen Geräten gewährleistet, nutzt Funkfrequenzen zur drahtlosen Verbindung von Computern an beliebigen Standorten im Netz, zuhause oder im Büro.

### Warum drahtlose Technologie von D-Link?

D-Link ist weltweit führender und preisgekrönter Designer, Entwickler und Hersteller von Netzwerkprodukten. D-Link liefert die Leistung, die Sie brauchen, zu einem Preis, den Sie sich leisten können. D-Link bietet Ihnen alle Produkte, die Sie zur Einrichtung Ihres Netzwerks benötigen.

### Wie funktioniert ein drahtloses Netzwerk?

Die drahtlose Kommunikation in einem Netzwerk ist mit jener über ein schnurloses Telefon zu vergleichen. Funksignale übertragen Daten von einem Punkt A zu einem Punkt B. Allerdings unterliegt diese Technologie bestimmten Einschränkungen, in welchem Maße Sie auf das Netzwerk zugreifen können. So müssen Sie sich innerhalb der Reichweite des Funknetzbereichs befinden, um eine Verbindung zu Ihrem Computer herstellen zu können. Zwei Drahtlos-Netze (auch Funknetze oder kabellose Netze genannt) werden unterschieden: WLAN (Wireless Local Area Network) und WPAN (Wireless Personal Area Network).

### Wireless Local Area Network (WLAN)

In einem WLAN oder drahtlosen lokalen Netzwerk verbindet ein Gerät, als Access Point (AP) oder auch Basisstation bezeichnet, Computer mit dem Netzwerk. Der Access Point verfügt über eine kleine Antenne, mit der Daten über Funksignale übertragen werden können. Bei einem in Innenräumen aufgestellten Access Point sind Reichweiten bis zu 90 m möglich. Ein Access Point kann im Freien eine Reichweite von 48 km erreichen und dadurch an Orten wie Produktionsstätten, Industrieanlagen, Schulund Universitätsgeländen, Flughäfen, Golfplätzen und vielen anderen Orten und Einrichtungen im Freien genutzt werden.

### Wireless Personal Area Network (WPAN)

Bluetooth ist der Industriestandard für die drahtlose Vernetzung von Geräten über kurze Distanz. Bluetooth-Geräte in einem WPAN haben eine Reichweite von bis zu 9 m.

Im Vergleich zu WLAN sind Geschwindigkeiten und Reichweiten geringer, dafür wird wesentlich weniger Strom verbraucht, ideal für den privaten Gebrauch von Mobiltelefonen, PDAs, Kopfhörern, Laptops, Lautsprechern und anderen batteriebetriebenen Geräten.

### Wer nutzt die drahtlose Technologie?

Die drahtlose Technologie ist in den letzten Jahren so beliebt geworden, dass wohl fast jeder sie nutzt; ob zuhause, im Büro oder in Geschäftsbereichen, D-Link hat dafür ein drahtloses Lösungsangebot.

### Startseite

- Breitbandzugriff für alle zuhause
- Im Internet surfen, E-Mails abrufen, Instant Messaging und vieles mehr
- Keine lästigen Kabel mehr im Haus
- Einfach und leicht zu bedienen

### Klein- und Heimbüros

- Behalten Sie zuhause die Übersicht wie im Büro
- Fernzugriff auf Ihr Büronetz von zuhause
- Teilen Sie Internetverbindung und Drucker mit mehreren Computern
- Kein spezieller Büroraum nötig

### Wo wird die drahtlose Technologie verwendet?

Die drahtlose Technologie wird nicht nur zuhause oder im Büro immer beliebter, sondern breitet sich überall immer weiter aus. Vielen gefällt die Freiheit, die Mobilität bietet, und die Technologie ist inzwischen so beliebt, dass mehr und mehr öffentliche Einrichtungen nun drahtlose Zugriffsmöglichkeiten bereitstellen. Die drahtlose Verbindungsmöglichkeit an öffentlichen Orten wird gewöhnlich "Hotspot" genannt.

Mit einem Wireless Desktop Adapter von D-Link in Ihrem Laptop können Sie auf den Hotspot zugreifen, um eine Verbindung zum Internet von entfernten Standorten herzustellen, wie z.B.: Flughäfen, Hotels, Cafés, Bibliotheken, Restaurants und Kongresszentren eine Verbindung zum Internet herzustellen.

Ein drahtloses Netzwerk lässt sich zwar relativ leicht einrichten, kann jedoch für jemanden, der es zum ersten Mal installiert, ziemlich schwierig sein, weil man nicht weiß, wo man beginnen soll. Wir haben deshalb einige schrittweise Anleitungen und Tipps zusammengestellt, die Ihnen bei der Einrichtung eines solchen drahtlosen Netzwerks helfen sollen.

### Tipps

Hier sind ein paar Punkte, die Sie bei der Installation eines drahtlosen Netzes beachten sollten.

### Stellen Sie Ihren Router oder Access Point an zentraler Stelle auf

Achten Sie darauf, den Router/Access Point an einem zentralen Punkt in Ihrem Netzwerk aufzustellen, um die bestmögliche Leistung zu gewährleisten. Versuchen Sie, den Router/Access Point so hoch wie möglich im Raum aufzustellen, damit das Signal in Ihrem Zuhause entsprechend gestreut wird. In einem Haus mit zwei Stockwerken brauchen Sie für Ihr Netz möglicherweise einen Repeater, um das Signal zu verstärken und so die Reichweite zu erhöhen.

### Interferenzen eliminieren

Stellen Sie Ihre Heimgeräte wie schnurlose Telefone, Mikrowellenherd und Fernsehgeräte so weit wie möglich vom Router/Access Point entfernt auf. Damit reduzieren Sie mögliche Interferenzen, die die Geräte aufgrund ihrer Nutzung der gleichen Frequenz verursachen würden.

### Sicherheit

Lassen Sie es nicht zu, dass Ihre Nachbarn oder irgendein Eindringling eine Verbindung zu Ihrem drahtlosen Netz herstellt. Sichern Sie Ihr Netz durch Einschalten der WPA- oder WEP-Sicherheitsfunktion des Routers. Genaue Informationen zur Einrichtung dieser Funktion finden Sie im Produkthandbuch.

# Grundlagen des Netzwerkbetriebs

### Überprüfung Ihrer IP-Adresse

Nachdem Sie Ihren neuen D-Link-Adapter installiert und eine drahtlose Verbindung aufgebaut haben, sollten standardmäßig die TCP/IP-Einstellungen eingerichtet werden, um automatisch eine IP-Adresse von einem DHCP-Server (d. h. drahtlosem Router) zu beziehen. Zur Verifizierung Ihrer IP-Adresse führen Sie bitte folgende Schritte durch.

### Windows<sup>°</sup> XP/2000

- Klicken Sie auf Start > Ausführen.... Geben Sie dann im Feld 'Öffnen' des Dialogfensters 'Ausführen' *cmd* ein und klicken Sie auf OK.
- Geben Sie bei der Eingabeaufforderung *ipconfig* ein und drücken Sie auf die Eingabetaste.
- Die IP-Adresse, Subnetzmaske und das Standard-Gateway für Ihren Adapter werden angezeigt.

#### Für Benutzer von Windows 7/Vista®

- Klicken Sie auf Start > Alle Programme > Zubehör > Eingabeaufforderung.
   Möalicherweise benötigen Sie die Berechtigung eines Administrators, um diese Anwendung auszuführen.
- Für alle zusätzlichen Eingabeaufforderungsfenster, die sich auf die Ausführung der Befehlseingabeanwendung beziehen, wählen Sie **Ja**, **OK** oder **Weiter**.
- Geben Sie bei der Eingabeaufforderung *ipconfig* ein und drücken Sie auf die **Eingabetaste**.
- Die IP-Adresse, Subnetzmaske und das Standard-Gateway für Ihren Adapter werden angezeigt.

Wenn die Adresse 0.0.0.0 ist, überprüfen Sie Ihre Adapter-Installation, die Sicherheitseinstellungen und die Einstellungen auf Ihrem Router. Einige Firewall-Programme blockieren möglicherweise eine DHCP-Anfrage auf neu installierten Adaptern.

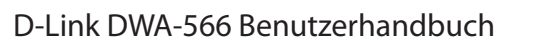

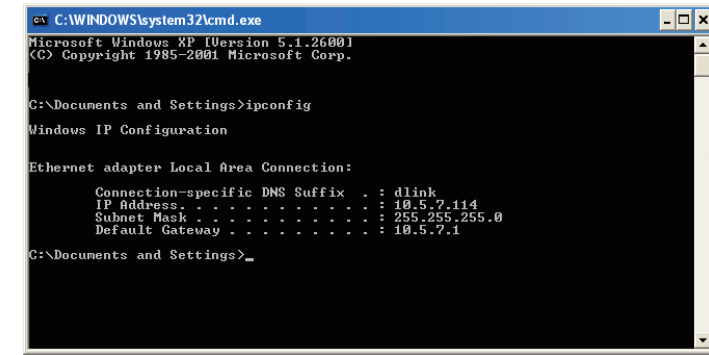

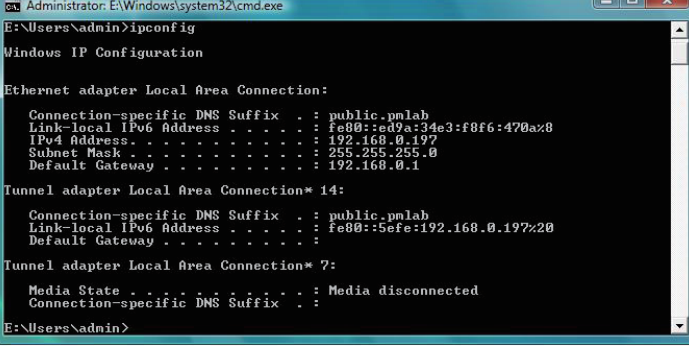

## Statische Zuweisung einer IP-Adresse

Wenn Sie kein(en) DHCP-fähiges(n) Gateway/Router verwenden oder wenn Sie eine statische IP-Adresse zuweisen müssen, führen Sie bitte die folgenden Schritte aus:

### Windows<sup>®</sup> XP/2000

- Windows<sup>®</sup> XP Klicken Sie auf Start > Systemsteuerung. Vergewissern Sie sich, dass Sie die klassische Ansicht gewählt haben. Doppelklicken Sie auf das Symbol für Netzwerkverbindungen.
   Windows<sup>®</sup> 2000 Klicken Sie vom Desktop aus mit der rechten Maustaste auf Netzwerkumgebung > Eigenschaften.
- Klicken Sie mit der rechten Maustaste auf die **LAN-Verbindung**, die Ihren kabellosen D-Link Netzwerkadapter (oder anderen Adapter) darstellt, der mit Ihrem Router verbunden wird.
- Markieren Sie Internetprotokoll (TCP/IP) und klicken Sie auf Eigenschaften.
- Klicken Sie auf Use the following IP address (Folgende IP-Adresse verwenden) und geben Sie eine IP-Adresse, die auf dem gleichen Subnetz wie Ihr Netzwerk ist, oder die LAN IP-Adresse auf Ihrem Router ein.

**Beispiel:**Wenn die LAN IP-Adresse des Routers 192.168.0.1 ist, erstellen Sie Ihre IP-Adresse als 192.168.0.X, wobei X eine Zahl zwischen 2 und 99 ist. Stellen Sie sicher, dass die Zahl, die Sie wählen, nicht bereits im Netzwerk verwendet wird.

- Richten Sie das **Default Gateway** (Standard-Gateway) mit der gleichen Adresse wie die LAN IP-Adresse Ihres Routers oder Gateways ein.
- Richten Sie das **Primary DNS** (Primäres DNS) mit der gleichen Adresse wie die LAN IP-Adresse Ihres Routers oder Gateways ein.
- Eine Angabe für **Secondary DNS** (Sekundäres DNS) ist optional (Sie können einen DNS-Server von Ihrem Internetdienstanbieter eingeben).
- Klicken Sie auf **OK**, um Ihre Einstellungen zu speichern.

| You can get IP settings assigned<br>his capability. Otherwise, you ne<br>he appropriate IP settings.               | d automatically if your network supports<br>sed to ask your network administrator for |
|----------------------------------------------------------------------------------------------------|---------------------------------------------------------------------------------------|
| Obtain an IP address autor                                                                                         | natically                                                                             |
| Use the following IP addres                                                                                        | 35                                                                                    |
| IP address:                                                                                                    | 192.168.0.52                                                                          |
| Subnet mask:                                                                                                    | 255 . 255 . 255 . 0                                                                   |
| Default gateway:                                                                                                   | 192.168.0.1                                                                           |
| <ul> <li>Obtain DNS server address</li> <li>Use the following DNS server</li> <li>Preferred DNS server:</li> </ul> | automatically<br>ver addresses:<br>192.168.0.1                                        |
| Alternate DNS server:                                                                                              |                                                                                       |

### Für Benutzer von Windows 7/Vista<sup>®</sup>

- Gehen Sie auf Start > Systemsteuerung (Vergewissern Sie sich, dass Sie die klassische Ansicht gewählt haben). Doppelklicken Sie auf das Symbol Netzwerk und Freigabecenter. Wenn Sie Windows Vista nutzen, klicken Sie auf Netzwerkverbindungen verwalten im linken Bedienfeld des Fensters. Für Windows 7 klicken Sie auf Adaptereinstellungen ändern.
- Klicken Sie mit der rechten Maustaste auf die LAN-Verbindung, die Ihren kabellosen D-Link Netzwerkadapter darstellt, der mit Ihrem Netzwerk verbunden wird.
- Markieren Sie Internetprotokoll Version 4 (TCP/IPv4) und klicken Sie auf Eigenschaften.
- Klicken Sie auf **Folgende IP-Adresse verwenden** und geben Sie eine IP-Adresse, die auf dem gleichen Subnetz wie Ihr Netzwerk ist, oder die LAN IP-Adresse auf Ihrem Router oder Netzwerk ein.

**Beispiel:**Wenn die LAN IP-Adresse des Routers 192.168.0.1 ist, erstellen Sie Ihre IP-Adresse als 192.168.0.X, wobei X eine Zahl zwischen 2 und 99 ist. Stellen Sie sicher, dass die Zahl, die Sie wählen, nicht bereits im Netzwerk verwendet wird.

- Richten Sie das **Default Gateway** (Standard-Gateway) mit der gleichen Adresse wie die LAN IP-Adresse Ihres Routers oder Gateways ein.
- Richten Sie das **Primary DNS** (Primäres DNS) mit der gleichen Adresse wie die LAN IP-Adresse Ihres Routers oder Gateways ein.
- Eine Angabe für **Secondary DNS** (Sekundäres DNS) ist optional (Sie können einen DNS-Server von Ihrem Internetdienstanbieter eingeben).
- Klicken Sie auf **OK**, um Ihre Einstellungen zu speichern.

| eneral                                                                                                  |                                                                                 |
|----------------------------------------------------------------------------------------------------|---------------------------------------------------------------------------------|
| ou can get IP settings assigned<br>his capability. Otherwise, you no<br>or the appropriate IP settings. | automatically if your network supports<br>eed to ask your network administrator |
| Obtain an IP address autom                                                                              | atically                                                                        |
| • Use the following IP addres                                                                           | s:                                                                              |
| IP address:                                                                                             | 192.168.0.52                                                                    |
| S <u>u</u> bnet mask:                                                                                   | 255.255.255.0                                                                   |
| Default gateway:                                                                                        | 192 . 168 . 0 . 1                                                               |
| Obtain DNS server address                                                                               | automatically                                                                   |
| O Use the following DNS serve                                                                           | er addresses:                                                                   |
| Preferred DNS server:                                                                                   | 192 . 168 . 0 . 1                                                               |
| Alternate DNS server:                                                                                   |                                                                                 |
|                                                                                                    | Ad <u>v</u> anced                                                               |
|                                                                                                    |                                                                                 |

## **Technische Daten**

#### Standards\*

#### • IEEE 802.11g

- IEEE 802.11n
- IEEE 802.11a

#### Sicherheit

• Wi-Fi Protected Access (WPA<sup>™</sup> & WPA2<sup>™</sup>)

• 64/128-Bit WEP

• Wi-Fi Protected Setup - PIN & PBC

#### Frequenzbereich

• 2,4 GHz bis 2,483 GHz

• 5,15 GHz bis 2,462 GHz

#### **Externer Antennentyp**

Zweipolige abnehmbare Antenne mit Reverse-SMA-Anschluss

#### Betriebstemperatur

• 0 bis 40 °C

#### Feuchtigkeit

• 95% max. (nicht kondensierend)

<sup>•</sup> Max. drahtlose Signalrate leitet sich aus den Spezifikationen der Standards IEEE 802.11g und 802.11n ab. Der tatsächliche Datendurchsatz schwankt. Netzwerkbedingungen und Umgebungsfaktoren, einschließlich Datenverkehr im Netz, Baumaterialien und Gebäudekonstruktionen sowie Netzwerk-Overhead senken die tatsächliche Datendurchsatzrate. Umgebungsspezifische Faktoren haben eine negative Auswirkung auf Reichweiten drahtloser Signalraten.

#### Abmessungen

• L = 63,5 mm • B = 55 mm • H = 11,42 mm

#### Gewicht

• 42,5 g

#### Hinweis zum CE-Zeichen:

Dies ist ein Klasse B-Produkt. In einem privaten Haushalt kann dieses Produkt Funkstörungen verursachen. In diesem Fall muss der Anwender ggf. entsprechende Maßnahmen treffen.

#### **FCC-Hinweis:**

Dieses Gerät wurde geprüft und stimmt mit dem Grenzbereich für ein Digitalgerät der Klasse B gemäß Art. 15 der FCC-Richtlinien überein. Diese Grenzwerte dienen zur Gewährleistung eines angemessenen Schutzes vor störenden Interferenzen im Wohnbereich. Dieses Gerät erzeugt, verwendet und strahlt Hochfrequenzenergie ab und kann bei unsachgemäßem Betrieb Funkverbindungen nachhaltig stören. Bei keiner Installation können Störungen jedoch völlig ausgeschlossen werden. Verursacht diese Ausrüstung schädliche Störungen des Radio- oder Fernsehempfangs, was durch Ein- und Ausschalten der Ausrüstung festgestellt werden kann, kann der Nutzer versuchen, durch eine oder mehrere der folgenden Maßnahmen die Störung

zu beheben:

- Richten Sie die Empfangsantenne neu aus oder positionieren Sie sie an einer anderen Stelle.
- Erhöhen Sie den Abstand zwischen dem Gerät und dem Receiver.
- Schließen Sie das Gerät an eine Steckdose an, die sich in einem anderen Schaltkreis befindet als die Steckdose, an die der Receiver angeschlossen ist.
- Wenden Sie sich an Ihren Händler oder an einen erfahrenen Radio-/TV-Techniker, um weitere Hilfe zu erhalten.

#### **FCC-Warnhinweis:**

Der Benutzer wird darauf hingewiesen, dass Eingriffe und Änderungen am Gerät, ohne das ausdrückliche Einverständnis des Herstellers oder das Einverständnis der für die Erfüllung und Einhaltung der Vorschrift verantwortlichen Partei, die Befugnis des Benutzers zum Betreiben des Gerätes verwirken lassen kann.

Dieses Gerät entspricht Art. 15 der FCC-Richtlinien. Der Betrieb des Geräts unterliegt den folgenden zwei Bedingungen:

(1) Das Gerät darf keine schädlichen Strahlungen verursachen; und (2) muss alle empfangenen Strahlungen bewältigen können, inklusive solcher, die einen falschen Betrieb verursachen könnten.

#### WICHTIGE ANMERKUNG: FCC Radiation Exposure Statement:

Dieses Gerät entspricht den von der FCC festgelegten Grenzen für Strahlenbelastungen in nicht kontrollierten Umgebungen. Verbraucher müssen die spezifischen Bedienhinweise zum Einhalten der HF-Belastung befolgen. Dieses Gerät muss mindestens 20 cm vom Anwender entfernt installiert und betrieben werden. Dieser Sender darf nicht zusammen mit einer anderen Antenne oder einem Sender aufgestellt oder betrieben werden.

Die Verfügbarkeit einiger spezifischer Kanäle und/oder Betriebsfrequenzbereiche sind landesspezifisch und werkseitig in der Firmware programmiert, um mit dem jeweiligen Zielort übereinzustimmen. Die Firmware-Einstellung kann von dem Endbenutzer nicht verändert werden.

Ausführliche Gewährleistungsinformationen für Produkte, die außerhalb der USA gekauft werden, erhalten Sie bei Ihrer entsprechenden D-Link-Vertretung vor Ort.

#### Industry Canada-Ankündigung:

Dieses Gerät entspricht RSS-210 der Industry Canada-Richtlinien. Der Betrieb des Geräts unterliegt den folgenden zwei Bedingungen: (1) Das Gerät darf keine schädlichen Strahlungen verursachen; und (2) muss alle empfangenen Strahlungen bewältigen können, inklusive solcher, die einen falschen Betrieb verursachen könnten.

#### WICHTIGER HINWEIS:

#### Radiation Exposure Statement (Strahlenbelastung):

Dieses Gerät entspricht den von der IC festgelegten Grenzen für Strahlenbelastungen in nicht kontrollierten Umgebungen. Es muss mindestens 20 cm vom Anwender entfernt installiert und betrieben werden.

Dieses Gerät wurde für den Betrieb mit einer Antenne mit max. 2 dB Verstärkung entwickelt. Antennen mit höherem Gewinn sind per Industry Canada Vorschrift strengstens verboten. Die erforderliche Antennenimpedanz beträgt 50 Ohm.